# ファイル共有サービス 「dSync!」ご利用ガイド

## 目次

| 第1章    | はじめに               | 3  |
|--------|--------------------|----|
| 第2章    | 管理画面にログインする        | 3  |
| 第3章    | ファイルをアップロードする      | 4  |
| 第4章    | ファイルを削除する          | 6  |
| 第5章    | 削除したファイルを復元する      | 7  |
| 第6章    | ファイル名を変更する         | 9  |
| 第7章    | ファイルを共有する          | 11 |
| 7.1.   | URL でファイルを共有する     | 11 |
| 7. 2.  | メールでファイルを共有する      |    |
| 第8章    | ディレクトリを共有する        | 21 |
| 8.1.   | URL でディレクトリを共有する   | 21 |
| 8. 2.  | メールでディレクトリを共有する    | 25 |
| 第9章    | 共有を解除する            | 29 |
| 9.1.   | URLの共有を解除する        | 29 |
| 9. 2.  | メールの共有を解除する        | 30 |
| 第 10 章 | アクティビティの設定を変更する    | 33 |
| 10.1.  | アクティビティの設定を変更する    | 33 |
| 10. 2. | アクティビティを管理画面で確認する  |    |
| 10.3.  | アクティビティ通知をメールで受け取る | 37 |
| 第 11 章 | ログインパスワードを変更する     | 38 |
| 11. 1. | 管理画面でパスワードを変更する    | 38 |
| 11. 2. | リマインダでパスワードを変更する   | 41 |
|        |                    |    |

株式会社ディーネット

カスタマーサポート

## 第1章 はじめに

本ガイドではファイル共有サービス dSync!のご利用方法をご案内いたします。

## 第2章 管理画面にログインする

1.

dSync!の管理画面にログインします。

|        | • <b>O</b> o                  | 1. ログイン情報を入力 |
|--------|-------------------------------|--------------|
| cu     | istomersupport                |              |
|        | ログイン →                        |              |
|        | ロログインしたままにする<br>パスワードをお忘れですか? | 2. クリック      |
|        |                               |              |
|        | マーネット「ASuncil」、フライ川共有サードフ     |              |
| *10267 | Privacy policy                |              |

2.

#### 下記画面が表示されましたら、ログインできました。

| ••• 🛉 🖌 🖾         |             |   | ۹        | 2    |  |
|-------------------|-------------|---|----------|------|--|
| ■ すべてのファイル        | ▲ 〉 +       |   |          |      |  |
| ③ 最新              | □ 名前 ▲      |   | サイズ      | 更新日時 |  |
| ★ お気に入り           | Documents   | < | <br>0 KB | 1分前  |  |
| < 他ユーザーがあなたと共有中   | 1. 旭介フォリガー  |   | 0.8      |      |  |
| < 他ユーザーと共有中       | 1 100037103 |   | 00       |      |  |
| ♂ URLリンクで共有中      |             |   |          |      |  |
| S 95              |             |   |          |      |  |
|                   |             |   |          |      |  |
|                   |             |   |          |      |  |
|                   |             |   |          |      |  |
|                   |             |   |          |      |  |
|                   |             |   |          |      |  |
|                   |             |   |          |      |  |
|                   |             |   |          |      |  |
| 1 二三箱             |             |   |          |      |  |
| ● 0 B / 10 GB 使用中 |             |   |          |      |  |
| ✿ 設定              |             |   |          |      |  |

株式会社ディーネット

カスタマーサポート

# 第3章 ファイルをアップロードする

1.

## 管理画面にアップロードしたいファイルをドラッグします。

| 0   | ) 🕨 4 🖾         |                     | ٩    | £    |  |
|-----|-----------------|---------------------|------|------|--|
|     | すべてのファイル        | <b>#</b> > <b>+</b> |      |      |  |
| (1) | 最新              | □ 名前 <u>→</u> サ-    | イズ   | 更新日時 |  |
| *   | お気に入り           | Documents < ···     | 0 KB | 1分前  |  |
| <   | 他ユーザーがあなたと共有中   | 1個のフォルダー            | 0.8  |      |  |
| <   | 他ユーザーと共有中       | ( Minor - CORA      |      |      |  |
| S   | URLリンクで共有中      |                     |      |      |  |
| ۹   | タグ              |                     | ラッ   | グ    |  |
|     |                 |                     |      |      |  |
|     |                 |                     |      |      |  |
|     |                 |                     |      |      |  |
|     |                 |                     |      |      |  |
|     |                 |                     |      |      |  |
|     |                 |                     |      |      |  |
|     |                 |                     |      |      |  |
| Î   | ゴミ箱             |                     |      |      |  |
| 0   | 0 B / 10 GB 使用中 |                     |      |      |  |
| ¢   | 設定              |                     |      |      |  |

## 2.

| アップロード時間          | 間が表示されます。                           |     |   |           |      |    |
|-------------------|-------------------------------------|-----|---|-----------|------|----|
| oOo 🗖 4 🖬         |                                     | .確認 |   | م         | £    |    |
| ▶ すべてのファイル        | ♣ > + 2 <sup>3</sup> / <sub>2</sub> |     |   |           |      | :: |
| ③ 最新              | □ 名前 ~                              |     |   | サイズ       | 更新日時 |    |
| ★ お気に入り           | Documents                           |     | < | •••• 0 KB | 2時間前 |    |
| < 他ユーザーがあなたと共有中   |                                     |     |   |           |      |    |
| < 他ユーザーと共有中       | 11個のノオルター                           |     |   | 0.8       |      |    |
| Ø URLリンクで共有中      |                                     |     |   |           |      |    |
| タグ                |                                     |     |   |           |      |    |
|                   |                                     |     |   |           |      |    |
|                   |                                     |     |   |           |      |    |
|                   |                                     |     |   |           |      |    |
|                   |                                     |     |   |           |      |    |
|                   |                                     |     |   |           |      |    |
|                   |                                     |     |   |           |      |    |
|                   |                                     |     |   |           |      |    |
| ゴミ箱               |                                     |     |   |           |      |    |
| ● 0 B / 10 GB 使用中 |                                     |     |   |           |      |    |
| о ю <i>т</i>      |                                     |     |   |           |      |    |

# 3.

# ファイルが表示されましたら、アップロード完了です。

|   |                      |                      |   | ۹            | 4    |    |
|---|----------------------|----------------------|---|--------------|------|----|
| • | すべてのファイル             | <b>#</b> > <b>+</b>  |   |              |      | :: |
| 3 | 最新                   | □ 名前 →               |   | サイズ          | 更新日時 |    |
| * | お気に入り                | Documenty 1. 確認      | < | <br>0 KB     | 3時間前 |    |
| < | 他ユーザーがあなたと共有中        | data.zip             | < | <br>667.1 MB | 1ヶ月前 |    |
| < | 他ユーザーと共有中            |                      |   |              |      |    |
| 0 | URLリンクで共有中           | 1 個のフォルダー と 1 個のファイル |   | 667.1 MB     |      |    |
| • | タグ                   |                      |   |              |      |    |
|   |                      |                      |   |              |      |    |
| Ŧ | ゴミ箱                  |                      |   |              |      |    |
| 0 | 667.1 MB / 10 GB 使用中 |                      |   |              |      |    |
| ¢ | 設定                   |                      |   |              |      |    |

株式会社ディーネット

カスタマーサポート

# 第4章 ファイルを削除する

## 1.

対象ファイルの「…」の「削除」をクリックします。

| oOo 📮 4 🖾                                |                      |            | ۹        | ۵ که 🛛 |      |
|------------------------------------------|----------------------|------------|----------|--------|------|
| ■ すべてのファイル                               | <b>4</b> > <b>+</b>  |            |          |        | •    |
| ③ 最新                                     | □ 名前 <u>~</u>        |            | サイズ      | 更新日時   |      |
| ★ お気に入り                                  | Documents            | <          | 0 KB     | 2時間前   |      |
| < 他ユーザーがあなたと共有中                          | 🗌 🧧 data.zip         | <          | 667.1 MB | 1ヶ月前   |      |
| < 他ユーザーと共有中                              |                      | ★ お気に入りに追加 |          |        |      |
|                                          | 1 個のフォルダー と1 個のファイル  | i 詳細       | 667.1 MB |        |      |
| <ul> <li>タグ</li> </ul>                   |                      | ✓ 名前の変更    |          |        |      |
|                                          |                      | Ⅰ 移動またはコピー |          | 1 /1   | 1 55 |
|                                          |                      | ↓ ダウンロード 📕 |          | 1. 99  | 2    |
|                                          |                      | ■ 削除       |          |        |      |
|                                          |                      | 15         |          |        |      |
|                                          |                      |            |          |        |      |
|                                          |                      |            |          |        |      |
|                                          |                      |            |          |        |      |
|                                          |                      |            |          |        |      |
|                                          |                      |            |          |        |      |
| ゴミ箱                                      |                      |            |          |        |      |
| ● 667.1 MB / 10 GB 使用中                   |                      |            |          |        |      |
| A 10.1                                   |                      |            |          |        |      |
| https://dsync.extremeserv.net/apps/files | /?dir=/&fileid=5468# |            |          |        |      |

## 2.

## ファイルの削除が完了です。

| <b>○○○ ►</b>           |                     |   | ۹        | 4    |  |
|------------------------|---------------------|---|----------|------|--|
| ■ すべてのファイル             | <b>*</b> > <b>+</b> |   |          |      |  |
| ③ 最新                   | □ 名前 ▲              |   | サイズ      | 更新日時 |  |
| ★ お気に入り                | Documents           | < | <br>0 KB | 2時間前 |  |
| < 他ユーザーがあなたと共有中        | 1個のフォルズー            |   | 0.8      |      |  |
| < 他ユーザーと共有中            |                     |   | 0.0      |      |  |
| Ø URLリンクで共有中           |                     |   |          |      |  |
| <ul> <li>タグ</li> </ul> |                     |   |          |      |  |
|                        |                     |   |          |      |  |
|                        |                     |   |          |      |  |
|                        |                     |   |          |      |  |
|                        |                     |   |          |      |  |
|                        |                     |   |          |      |  |
|                        |                     |   |          |      |  |
|                        |                     |   |          |      |  |
| ゴミ箱                    |                     |   |          |      |  |
| ● 0 KB / 10 GB 使用中     |                     |   |          |      |  |
| ✿ 設定                   |                     |   |          |      |  |

株式会社ディーネット

カスタマーサポート

# 第5章 削除したファイルを復元する

1.

「ゴミ箱」をクリックします。

| •○• ► ≁ ਯ              |           |   |    | ٩    | 4    |  |
|------------------------|-----------|---|----|------|------|--|
| ■ すべてのファイル             | * > +     |   |    |      |      |  |
| ③ 最新                   | □ 名前 ▲    |   | サイ | ズ    | 更新日時 |  |
| ★ お気に入り                | Documents | < |    | 0 KB | 2時間前 |  |
| < 他ユーザーがあなたと共有中        | 1 师のフォルズー |   |    | 0.8  |      |  |
| < 他ユーザーと共有中            |           |   |    |      |      |  |
| Ø URLリンクで共有中           |           |   |    |      |      |  |
| <ul> <li>タグ</li> </ul> |           |   |    |      |      |  |
|                        |           |   |    |      |      |  |
|                        |           |   |    |      |      |  |
|                        |           |   |    |      |      |  |
|                        |           |   |    |      |      |  |
|                        |           |   |    |      |      |  |
| 1                      | 711w7     |   |    |      |      |  |
|                        |           |   |    |      |      |  |
| 盲 ゴミ箱                  |           |   |    |      |      |  |
| ● 0 KB / 10 GB 使用中     |           |   |    |      |      |  |
| ✿ 設定                   |           |   |    |      |      |  |

# 2.

🗘 設定

| ۷. |                  |                              |   |      |   |
|----|------------------|------------------------------|---|------|---|
| Т: | ミ箱一覧の復元          | こしたいファイルを確認します。              |   |      |   |
| °C | • • 4 🖬          |                              | ٩ | 2    |   |
|    | すべてのファイル         | <b>4</b> >                   |   |      |   |
| ٩  | 最新               | □ <sup>2前</sup> <b>1. 確認</b> |   | 削除日時 | Ŧ |
| *  | お気に入り            | □ data.zip � 復元              |   | 1分前  |   |
| <  | 他ユーザーがあなたと共有中    | 「毎のファイル                      |   |      |   |
| <  | 他ユーザーと共有中        |                              |   |      |   |
| 8  | URLリンクで共有中       |                              |   |      |   |
| •  | タグ               |                              |   |      |   |
|    |                  |                              |   |      |   |
|    |                  |                              |   |      |   |
|    |                  |                              |   |      |   |
|    |                  |                              |   |      |   |
|    |                  |                              |   |      |   |
|    |                  |                              |   |      |   |
|    |                  |                              |   |      |   |
| 1  | ゴミ箱              |                              |   |      |   |
| •  | 0 KB / 10 GB 使用中 |                              |   |      |   |

対象ファイルの右側の「復元」をクリックします。

| ••• 💆 🗧 🖸                                |                         | ۹ 🗳 💷        |
|------------------------------------------|-------------------------|--------------|
| ■ すべてのファイル                               | •                       |              |
| ③ 最新                                     | ☑ 1個のファイル               | 1. クリック      |
| ★ お気に入り                                  | data.zip                | ● 復元 ··· 2分前 |
| < 他ユーザーがあなたと共有中                          | 1個のファイル                 | $\mathbf{O}$ |
| < 他ユーザーと共有中                              | · 100/02/2/ 1/20        |              |
|                                          |                         |              |
| 💊 51                                     |                         |              |
|                                          |                         |              |
|                                          |                         |              |
|                                          |                         |              |
|                                          |                         |              |
|                                          |                         |              |
|                                          |                         |              |
|                                          |                         |              |
| 冒 ゴミ箱                                    |                         |              |
| ● 0 KB / 10 GB 使用中                       |                         |              |
|                                          |                         |              |
| https://dsync.extremeserv.net/apps/files | :/?dir=/&view=trashbin# |              |

4.

# ゴミ箱から対象ファイルが削除され、復元されました。

| o <b>O</b> o <u></u>                                |                            | ۹ | 2 |  |
|-----------------------------------------------------|----------------------------|---|---|--|
| すべてのファイル                                            |                            |   |   |  |
| ③ 最新                                                |                            |   |   |  |
| ★ お気に入り                                             |                            |   |   |  |
| < 他ユーザーがあなたと共有中                                     |                            |   |   |  |
| < 他ユーザーと共有中                                         |                            |   |   |  |
|                                                     |                            |   |   |  |
| タヴ                                                  | <b></b>                    |   |   |  |
|                                                     | 削除されたファイルはありません            |   |   |  |
|                                                     | ここから削除されたファイルを元に戻すことができます。 |   |   |  |
|                                                     |                            |   |   |  |
|                                                     |                            |   |   |  |
|                                                     |                            |   |   |  |
|                                                     |                            |   |   |  |
| 雪 ゴミ箱                                               |                            |   |   |  |
| ● 0 KB / 10 GB 使用中                                  |                            |   |   |  |
| ন চনাত<br>https://dsync.extremeserv.net/apps/files, | /?dir=/&view=trashbin#     |   |   |  |

カスタマーサポート

# 第6章 ファイル名を変更する

## 1.

対象ファイルの「…」の「名前の変更」をクリックします。

| oOo 📮 4 🖂                              |                       | ۹ 🗳 🕕             |
|----------------------------------------|-----------------------|-------------------|
| ▶ すべてのファイル                             | ♣ > +                 |                   |
| ③ 最新                                   | □ 名前 ~                | サイズ 更新日時          |
| ★ お気に入り                                | Documents             | < 0 KB 2時間前       |
| < 他ユーザーがあなたと共有中                        | 🗆 🧰 data.zip          | < 🚥 667.1 MB 1ヶ月前 |
| < 他ユーザーと共有中                            |                       | * お気に入りに追加 1 クリリン |
| ♂ URLリンクで共有中                           | 1 幅のフォルター と1 幅のファイル   | i 詳細 「 I. 9999    |
| <ul> <li>タヴ</li> </ul>                 |                       | ✓ 名前の変更           |
|                                        |                       | ☑ 移動またはコピー        |
|                                        |                       | ↓ ダウンロード          |
|                                        |                       | 會 削除              |
|                                        |                       |                   |
|                                        |                       |                   |
|                                        |                       |                   |
|                                        |                       |                   |
|                                        |                       |                   |
|                                        |                       |                   |
| ゴミ箱                                    |                       |                   |
| ● 667.1 MB / 10 GB 使用中                 |                       |                   |
| effe 20in                              |                       |                   |
| ttps://dsync.extremeserv.net/apps/file | s/?dir=/&fileid=5468# |                   |

## 2.

#### ファイル名を変更します。

| <b>○○○ ►</b> 4 ⊠       |                      |   | ۹        | 4    |    |
|------------------------|----------------------|---|----------|------|----|
| ■ すべてのファイル             | <b>▲</b> > <b>+</b>  |   |          |      | ** |
| ③ 最新                   | □ 名前 ^               |   | サイズ      | 更新日時 |    |
| ★ お気に入り                | Documents 了一 1. 変更   | < | <br>0 KB | 2時間前 |    |
| < 他ユーザーがあなたと共有中        | data 20180014.zin    |   | 667.1 MB | 1ヶ月前 |    |
| < 他ユーザーと共有中            | eee_eeeee            |   |          |      |    |
|                        | 1 個のフォルダー と 1 個のファイル |   | 667.1 MB |      |    |
| タグ                     |                      |   |          |      |    |
|                        |                      |   |          |      |    |
|                        |                      |   |          |      |    |
|                        |                      |   |          |      |    |
|                        |                      |   |          |      |    |
|                        |                      |   |          |      |    |
|                        |                      |   |          |      |    |
|                        |                      |   |          |      |    |
|                        |                      |   |          |      |    |
| ● 667.1 MB / 10 GB 使用中 |                      |   |          |      |    |
| ✿ 設定                   |                      |   |          |      |    |

# ファイル名の変更は完了です。

| oOo 📮 4 🖾              |                       |         | ۹        | 2    |    |
|------------------------|-----------------------|---------|----------|------|----|
| ▶ すべてのファイル             | <b>*</b> > +          |         |          |      | ** |
| ③ 最新                   | □ 名前 -                |         | サイズ      | 更新日時 |    |
| ★ お気に入り                | 🗆 📄 Documents 👝 1. 確認 | <° ···· | 0 KB     | 2時間前 |    |
| < 他ユーザーがあなたと共有         | 頁中<br>□               | <       | 667.1 MB | 1ヶ月前 |    |
| < 他ユーザーと共有中            |                       |         |          |      |    |
|                        | 1 個のフォルター と1 個のファイル   |         | 667.1 MB |      |    |
| <ul> <li>タグ</li> </ul> |                       |         |          |      |    |
|                        |                       |         |          |      |    |
|                        |                       |         |          |      |    |
|                        |                       |         |          |      |    |
|                        |                       |         |          |      |    |
|                        |                       |         |          |      |    |
|                        |                       |         |          |      |    |
|                        |                       |         |          |      |    |
| 盲 ゴミ箱                  |                       |         |          |      |    |
| ● 667.1 MB / 10 GB 使用中 |                       |         |          |      |    |
| ✿ 設定                   |                       |         |          |      |    |

カスタマーサポート

## 第7章 ファイルを共有する

ファイル共有には下記2通りの方法があります。

■URLでファイルを共有:こちらを選択しますとURLが表示されます ■メールで共有:指定したメールアドレス宛に自動的にURLを記載したメールが配信されます

※共有時にできる操作はダウンロードのみです

## 7.1. URL でファイルを共有する

1.

対象ファイルの下記アイコンをクリックします。

| <b>○○○ </b> ► 4 🖾      |                      | ۹ 🗳 🕘 ا                         |
|------------------------|----------------------|---------------------------------|
| ■ すべてのファイル             | ♠ 〉 +                |                                 |
| ③ 最新                   | □ 名前 ~               | サイズ 更新日時                        |
| ★ お気に入り                | Documents            | < 1. クリック                       |
| < 他ユーザーがあなたと共有中        | data_20180914.zip    | <ul><li>667.1 MB 1ヶ月前</li></ul> |
| < 他ユーザーと共有中            | 1 毎のフォルダー と 1 毎のファイル | 667.1 MB                        |
| <b> </b>               |                      |                                 |
| S 95                   |                      |                                 |
|                        |                      |                                 |
|                        |                      |                                 |
|                        |                      |                                 |
|                        |                      |                                 |
|                        |                      |                                 |
|                        |                      |                                 |
| 冒 ゴミ箱                  |                      |                                 |
| ● 667.1 MB / 10 GB 使用中 |                      |                                 |
| • 設定                   |                      |                                 |

## 2.

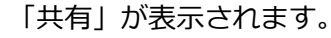

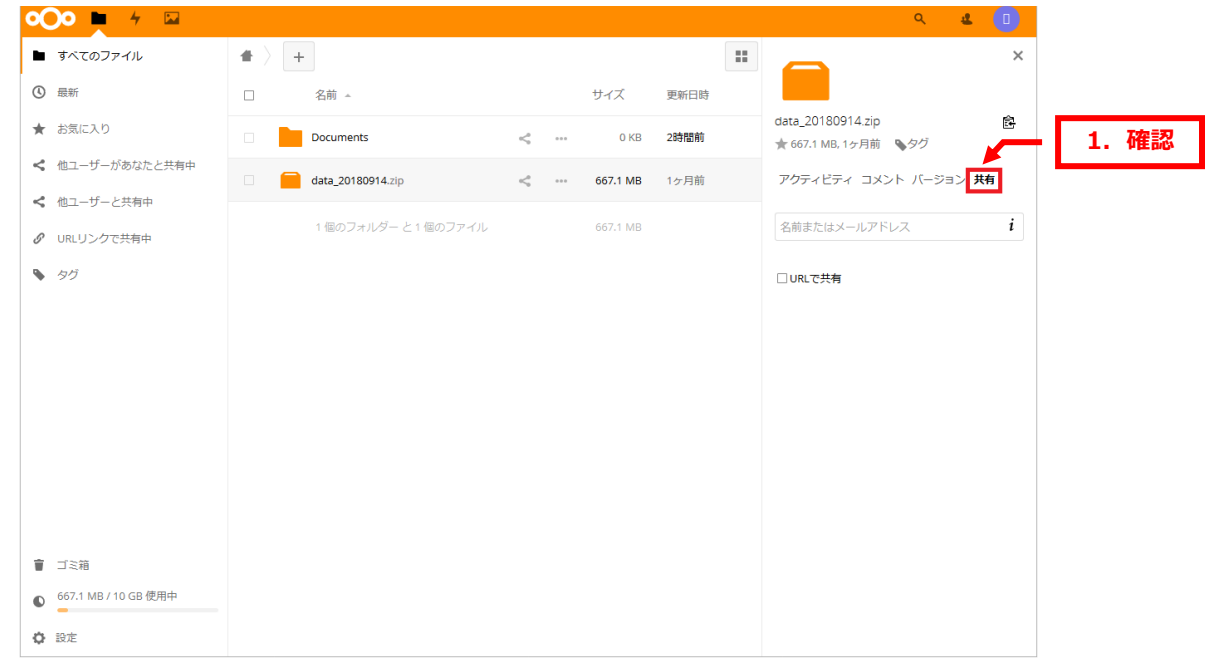

## 3.

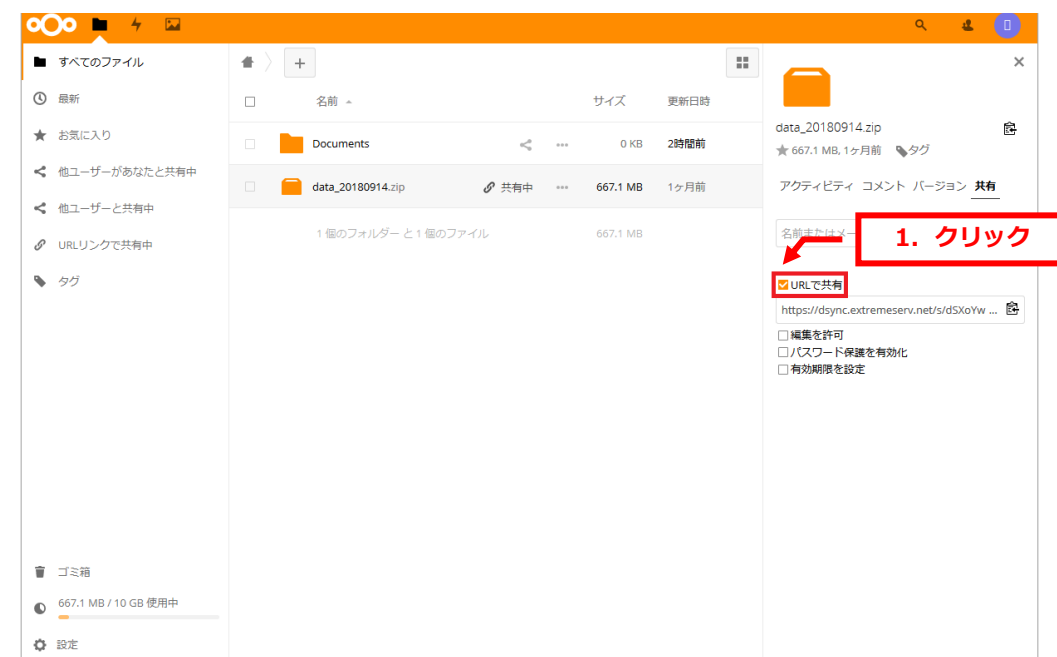

#### 「URLで共有」にチェックを入れます。

#### 4.

#### 共有の URL が表示されます。

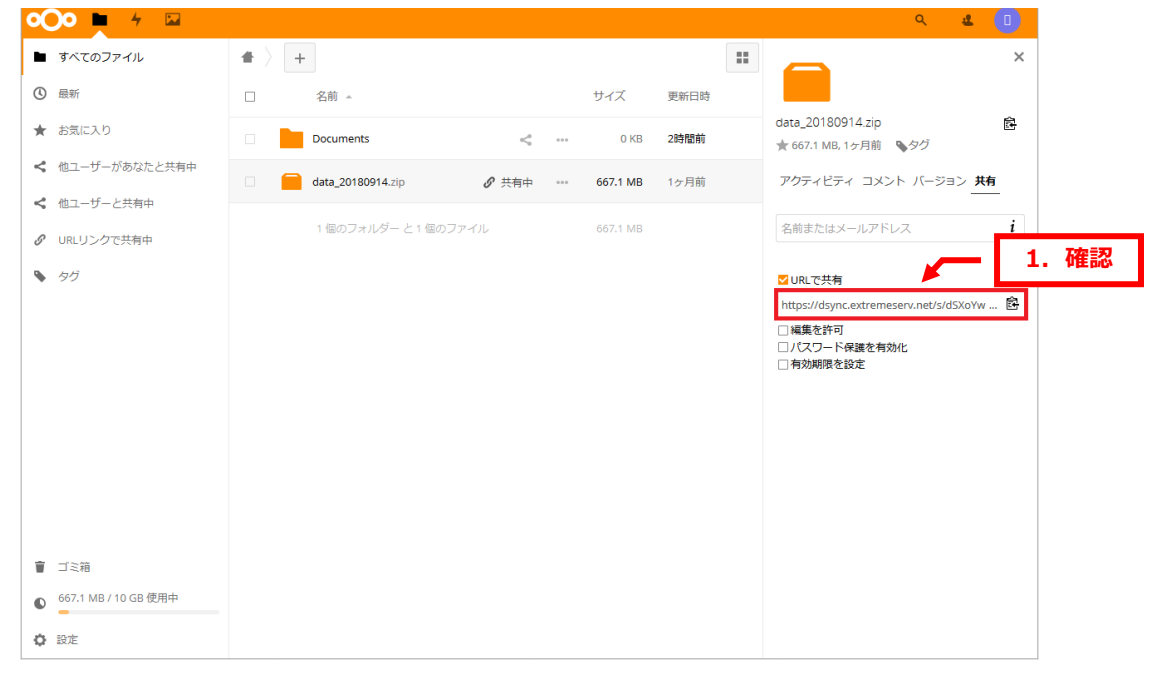

## 5.

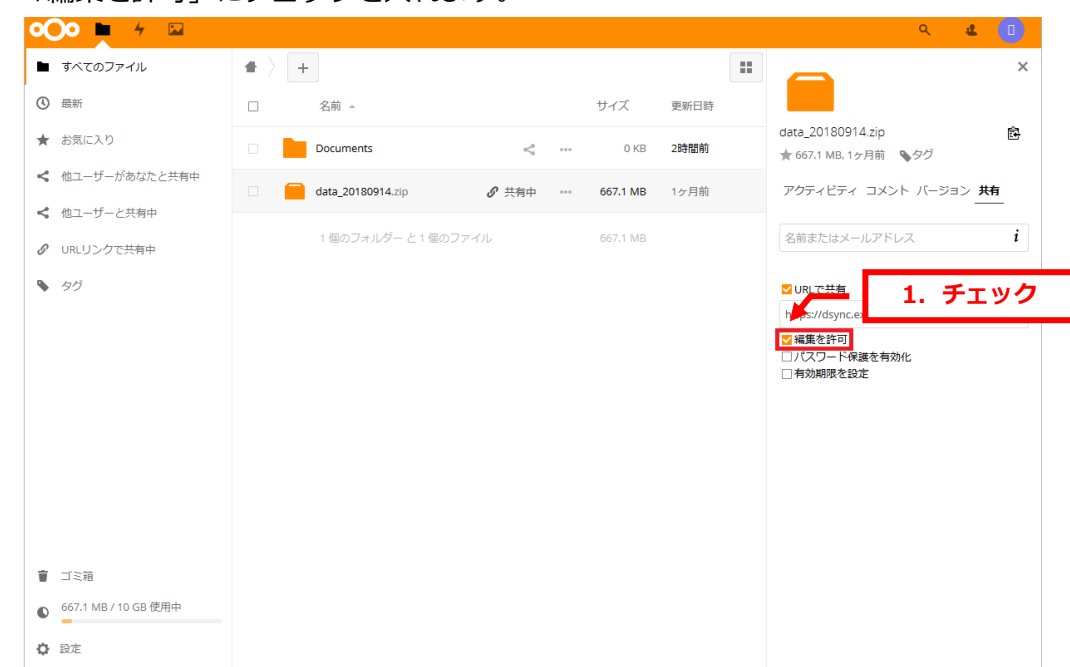

## 「編集を許可」にチェックを入れます。

6.

「パスワード保護を有効化」にチェックを入れますと、パスワードを設定できます。 **0**00 **•** 4 🖬 2 ■ すべてのファイル ... \* > + × 最新 名前 🔺 サイズ 更新日時 data\_20180914.zip 鼤 ★ お気に入り Documents 2時間前 < ... 0 KB ★ 667.1 MB, 1ヶ月前 ◆タグ < 他ユーザーがあなたと共有中 アクティビティ コメント バージョン 共有 data\_20180914.zip ♂ 共有中 667.1 MB 1ヶ月前 < 他ユーザーと共有中 1 個のフォルダー と1 個のファイル 名前またはメールアドレス i 667.1 MB **O** URLリンクで共有中 s 90 ✓ URLで共有 1. チェック https:/// ┙幅集を許可 ✓パスワード保護を有効化 2. 設定 ••••• □ 有効期限を設定 ご ご ミ 箱 ● 667.1 MB / 10 GB 使用中 ♦ 設定

## 7.

「有効期限を設定」にチェックを入れますと、アクセス期限を設定できます。

カレンダーが表示されますので日付を選択します。

| •••• •                 |                     |             |            |                                  | ۹ 🗳 🕕              |          |
|------------------------|---------------------|-------------|------------|----------------------------------|--------------------|----------|
| ■ すべてのファイル             | ♠ 〉 +               |             |            |                                  | ×                  | <b>C</b> |
| ③ 最新                   | □ 名前 -              | サイ          | ズ 更新日時     |                                  |                    |          |
| ★ お気に入り                | Documents           | <           | 0 KB 2時間前  | data_20180914<br>★ 667.1 MB, 1ヶ) | .zip<br>自前 N タグ    |          |
| < 他ユーザーがあなたと共有中        | data_20180914.zip   | 共有中 ••• 667 | .1 MB 1ヶ月前 | アクティビティ                          | -<br>コメント バージョン 共有 |          |
| < 他ユーザーと共有中            |                     |             |            |                                  |                    |          |
| Ø URLリンクで共有中           | 1 個のフォルター と1 個のファイル | 667         |            | 名前またはメール                         | 1 I/ N/ I          |          |
| <ul> <li>タグ</li> </ul> |                     |             |            | ✓ URLで共有                         |                    |          |
|                        |                     |             |            | https://dsync.ex                 | 1. <b>チ</b> ェッ?    | 2        |
|                        |                     |             |            | ▼ スワード保護                         | E                  |          |
|                        |                     |             |            | 有効期限                             |                    | 2. 影     |
|                        |                     |             |            | < 9月                             | 2018 >             |          |
|                        |                     |             |            | 日曜 月曜 火曜 2                       | 火曜 木曜 金曜 土曜<br>1   |          |
|                        |                     |             |            | 2 3 4                            | 5 6 7 8            |          |
|                        |                     |             |            | 9 10 11                          | 12 13 14 <b>15</b> |          |
| ゴミ箱                    |                     |             |            | 23 24 25                         | 26 27 28 29        |          |
| ● 667.1 MB / 10 GB 使用中 |                     |             |            | 30                               |                    |          |
| ✿ 設定                   |                     |             |            |                                  |                    |          |

## 8.

#### 日付が表示されましたら、設定完了です。

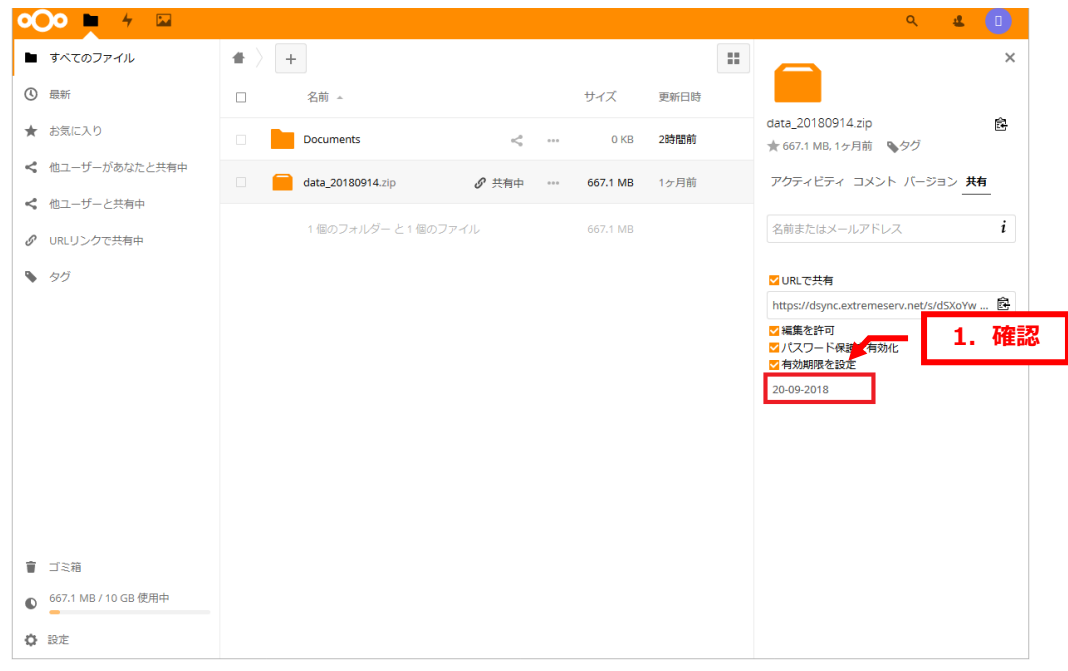

#### 7.2. メールでファイルを共有する

【ご注意】

メールで共有する場合、メールアドレス確定後、すぐに送信先にメールが配送されますが パスワードはメールアドレス確定後にしか設定できませんので、パスワードは遅れて配送されます。 そのため、共有ファイルにパスワードが設定されるまでに時差がありますので、必ずパスワードを 設定したいファイルの場合は URL での共有をおすすめいたします。

| 1.                     |                            |             |        |                                            |         |
|------------------------|----------------------------|-------------|--------|--------------------------------------------|---------|
| 「共有」欄にメ-               | -ルアドレスを入力す                 | 「る枠が表示      | されます。  |                                            |         |
| oOo 🖿 4 🖾              |                            |             |        | ۹ 😃 🕕                                      |         |
| ■ すべてのファイル             | <b>4</b> > +               |             | ::     | ×                                          |         |
| ③最新                    | □ 名前 -                     | サイズ         | 更新日時   |                                            |         |
| ★ お気に入り                | Documents                  | «¢ •••• 0 K | B 2時間前 | data_20180914.zip<br>★ 667.1 MB, 1ヶ月前 、タクグ | — 1. 確認 |
| < 他ユーザーがあなたと共有中        | data_20180914.zip          | < 667.1 M   | B 1ヶ月前 | アクティビティ コメント バージョン <b>共有</b>               |         |
| < 他ユーザーと共有中            | 1 Rolling 6 - 64 Rolling / |             |        |                                            |         |
|                        | 「1回のフォルター と「1回のファイ)        | 12 007.1 M  |        | 石明またはメールアドレス・                              |         |
| 90                     |                            |             |        | □ URLで共有                                   |         |
|                        |                            |             |        |                                            |         |
|                        |                            |             |        |                                            |         |
|                        |                            |             |        |                                            |         |
|                        |                            |             |        |                                            |         |
|                        |                            |             |        |                                            |         |
|                        |                            |             |        |                                            |         |
|                        |                            |             |        |                                            |         |
| 13箱                    |                            |             |        |                                            |         |
| ● 667.1 MB / 10 GB 使用中 |                            |             |        |                                            |         |
| 設定                     |                            |             |        |                                            |         |

## 2.

# メールアドレスを入力します。

| oOo 🗖 4 🖾              |       |                      |   |              |      |    |                                       | ۹ 4        |      |
|------------------------|-------|----------------------|---|--------------|------|----|---------------------------------------|------------|------|
| ■ すべてのファイル             | • > - | F                    |   |              |      | :: |                                       |            | ×    |
| ③ 最新                   |       | 名前 🔺                 |   | サイズ          | 更新日時 |    |                                       |            |      |
| ★ お気に入り                |       | Documents            | < | <br>0 KB     | 2時間前 |    | data_20180914.zip<br>★ 667.1 MB, 1ヶ月前 | タグ         | ß    |
| < 他ユーザーがあなたと共有中        |       | data_20180914.zip    | < | <br>667.1 MB | 1ヶ月前 |    | アクティビティ                               | 1.         | 入力   |
| < 他ユーザーと共有中            |       | 1 個のフォルダー と 1 個のファイル |   | 667.1 MB     |      |    | denet@denet.support                   |            | i    |
| ORLリンクで共有中             |       |                      |   |              |      |    | D denet@denet.su                      | pport (メー, | L) 🗘 |
| <ul> <li>タグ</li> </ul> |       |                      |   |              |      |    | □ URLで共有                              |            |      |
|                        |       |                      |   |              |      |    |                                       |            |      |
|                        |       |                      |   |              |      |    |                                       |            |      |
|                        |       |                      |   |              |      |    |                                       |            |      |
|                        |       |                      |   |              |      |    |                                       |            |      |
|                        |       |                      |   |              |      |    |                                       |            |      |
|                        |       |                      |   |              |      |    |                                       |            |      |
| 冒 ゴミ箱                  |       |                      |   |              |      |    |                                       |            |      |
| ● 667.1 MB / 10 GB 使用中 |       |                      |   |              |      |    |                                       |            |      |
|                        |       |                      |   |              |      |    |                                       |            |      |

## 3.

入力欄の下にメールアドレスが表示されましたら、クリックします。

## ※このタイミングでファイル共有に関するメールが対象のメールアドレス宛に配信されます。

| <b>○○○ </b> ↓ ↓ 🖂      |                     |                        | લ 😃 💷                                                                              |         |
|------------------------|---------------------|------------------------|------------------------------------------------------------------------------------|---------|
| ■ すべてのファイル             | <b>#</b> > <b>+</b> |                        | * ×                                                                                |         |
| ③ 最新                   | □ 名前 -              | サイズ 更彩                 | 新日時                                                                                |         |
| ★ お気に入り                | Documents           | < ··· 0 KB 2時          | data_20180914.zip<br>酸<br>酸<br>酸<br>酸<br>酸<br>酸<br>酸<br>酸<br>酸<br>酸<br>酸<br>酸<br>酸 |         |
| < 他ユーザーがあなたと共有中        | data_20180914.zip   | <b>く … 667.1 MB</b> 1ケ | 7月前 アクティビティ コメント バージョン <b>共有</b>                                                   |         |
| < 他ユーザーと共有中            |                     |                        |                                                                                    | 1. クリック |
|                        | 「18のフォルター と「18のファイル |                        | D denet@denet.support (メール)                                                        |         |
| <ul> <li>タグ</li> </ul> |                     |                        | ↓<br>□ URLで共有                                                                      |         |
|                        |                     |                        |                                                                                    |         |
|                        |                     |                        |                                                                                    |         |
|                        |                     |                        |                                                                                    |         |
|                        |                     |                        |                                                                                    |         |
|                        |                     |                        |                                                                                    |         |
|                        |                     |                        |                                                                                    |         |
| ゴミ箱                    |                     |                        |                                                                                    |         |
| ● 667.1 MB / 10 GB 使用中 |                     |                        |                                                                                    |         |
| ✿ 設定                   |                     |                        |                                                                                    |         |

#### 4.

| <b>○○○ ►</b>           |                    |                   |                |          |      | લ 😃                                       |        |    |
|------------------------|--------------------|-------------------|----------------|----------|------|-------------------------------------------|--------|----|
| ■ すべてのファイル             | $\blacksquare$ > - | F                 |                |          | ::   |                                           | ×      |    |
| ③ 最新                   |                    | 名前 🔺              |                | サイズ      | 更新日時 |                                           |        |    |
| ★ お気に入り                |                    | Documents         | <              | 0 KB     | 2時間前 | data_20180914.zip<br>★ 667.1 MB.1ヶ月前 ● タグ | 庭      |    |
| < 他ユーザーがあなたと共有中        |                    | data 20180914.zip | <i>8</i> 共有由 … | 667.1 MB | 1ヶ月前 | アクティビティ コメント バージョン 3                      | 柄      |    |
| < 他ユーザーと共有中            |                    |                   | · Aut          |          |      |                                           | 1.     | 確認 |
|                        |                    | 1 個のフォルダー と1 個の   | ファイル           | 667.1 MB |      | 名前またはメールアドレス                              |        |    |
| <ul> <li>タグ</li> </ul> |                    |                   |                |          |      | U denet@denet.support                     | 可能 *** |    |
|                        |                    |                   |                |          |      | □ URLで共有                                  |        |    |
|                        |                    |                   |                |          |      |                                           |        |    |
|                        |                    |                   |                |          |      |                                           |        |    |
|                        |                    |                   |                |          |      |                                           |        |    |
|                        |                    |                   |                |          |      |                                           |        |    |
|                        |                    |                   |                |          |      |                                           |        |    |
|                        |                    |                   |                |          |      |                                           |        |    |
| 冒 ゴミ箱                  |                    |                   |                |          |      |                                           |        |    |
| ● 667.1 MB / 10 GB 使用中 |                    |                   |                |          |      |                                           |        |    |
| ✿ 設定                   |                    |                   |                |          |      |                                           |        |    |

#### 共有が確定しますと下記画面が表示されます。

## 5.

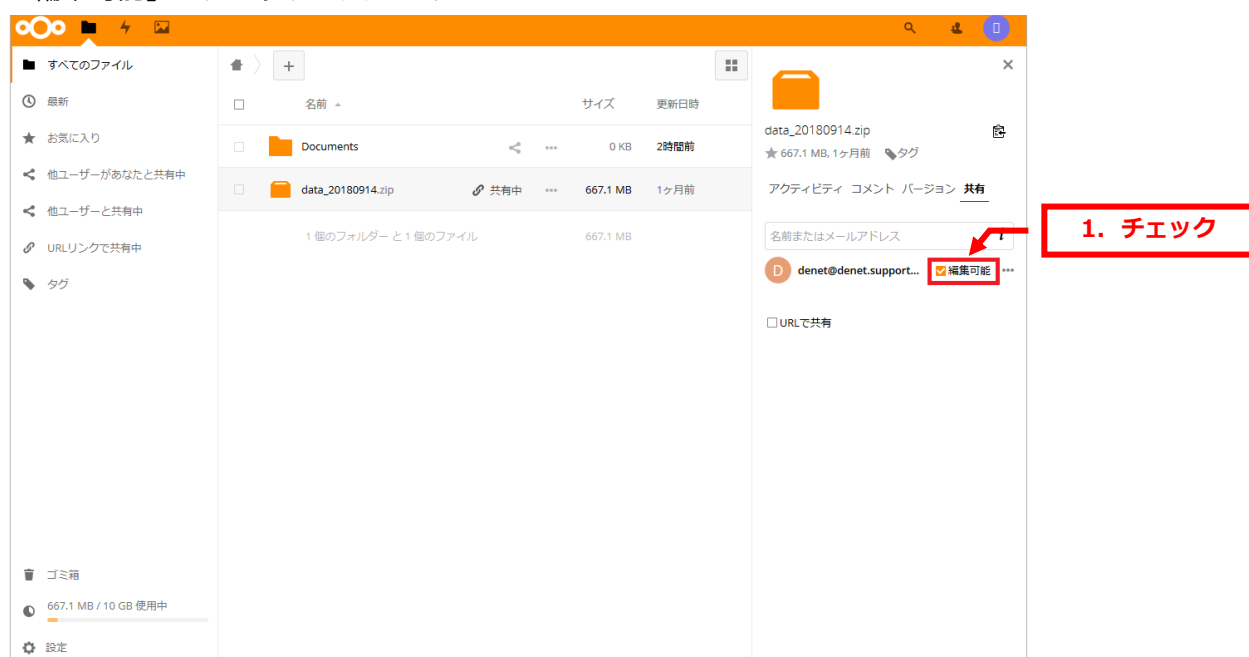

## 「編集可能」にチェックを入れます。

対象メールアドレスの「…」をクリックしますと各種設定ができます。

| ••• 🛉 🖌 🖾                          |                               | ۹ 😃                                                                                     |
|------------------------------------|-------------------------------|-----------------------------------------------------------------------------------------|
| ■ すべてのファイル                         | <b>*</b> > <b>+</b>           | 🗰 👝 ×                                                                                   |
| ③ 最新                               | □ 名前 <u>→</u> サイズ 更新日間        | 185                                                                                     |
| ★ お気に入り                            | Documents < 0 KB 2時間前         | data_20180914.zip<br>前 ★ 667.1 MB, 1ヶ月前 ● タグ                                            |
| < 他ユーザーがあなたと共有中                    | □                             | 前 アクティビティ コメント バージョン 共有                                                                 |
| < 他ユーザーと共有中<br><i>②</i> URLリンクで共有中 | 1 星のフォルダー と 1 星のファイル 667.1 MB | 名前またはメールアドレス <i>i</i> <b>1. 確認 1. 確認</b>                                                |
| <ul> <li>• 49</li> </ul>           |                               | <ul> <li>□ パスワード保護を有効化</li> <li>□ 有効期限を設定</li> <li>■ 有効期限を設定</li> <li>■ 共有解除</li> </ul> |
| 冒 ゴミ箱                              |                               |                                                                                         |
| ▲ 667.1 MB / 10 GB 使用中             |                               |                                                                                         |
| ✿ 設定                               |                               |                                                                                         |

# 7.

## 「パスワード保護を有効化」にチェックを入れますと、パスワードを設定できます。

| • <b>••</b> + 🖂                    |                   |               |      | ۹ 😃 🗈                                      |            |
|------------------------------------|-------------------|---------------|------|--------------------------------------------|------------|
| ■ すべてのファイル                         | * > +             |               | ==   | ×                                          |            |
| ③ 最新                               | □ 名前 -            | サイズ           | 更新日時 |                                            |            |
| ★ お気に入り                            | Documents         | ≪° •••• 0 KB  | 2時間前 | data_20180914.zip<br>会 667.1 MB, 1ヶ月前 ● タグ |            |
| < 他ユーザーがあなたと共有中                    | data_20180914.zip |               | 1ヶ月前 | アクティビティ コメント バージョン <b>共有</b>               |            |
| < 他ユーザーと共有中                        |                   |               |      |                                            |            |
| Ø URLリンクで共有中                       | 1 個のフォルダー と1 個のフ  | 7アイル 667.1 MB |      | 名前またはメールアドレス     1. チコ                     | <b>ニック</b> |
| タグ                                 |                   |               |      | denet@chet.support                         |            |
|                                    |                   |               |      |                                            | 2. 設定      |
|                                    |                   |               |      | □ 有効期限を設定                                  |            |
|                                    |                   |               |      | 膏 共有解除                                     |            |
|                                    |                   |               |      |                                            |            |
|                                    |                   |               |      |                                            |            |
|                                    |                   |               |      |                                            |            |
|                                    |                   |               |      |                                            |            |
|                                    |                   |               |      |                                            |            |
| ■ J << 相<br>= 667.1 MR / 10 GR 使用中 |                   |               |      |                                            |            |
| 0 007.1 WB / 10 GB 12/19+4         |                   |               |      |                                            |            |
| ✿ 設定                               |                   |               |      |                                            |            |

「有効期限を設定」にチェックを入れますと、アクセス期限を設定できます。 カレンダーが表示されますので日付を選択します。

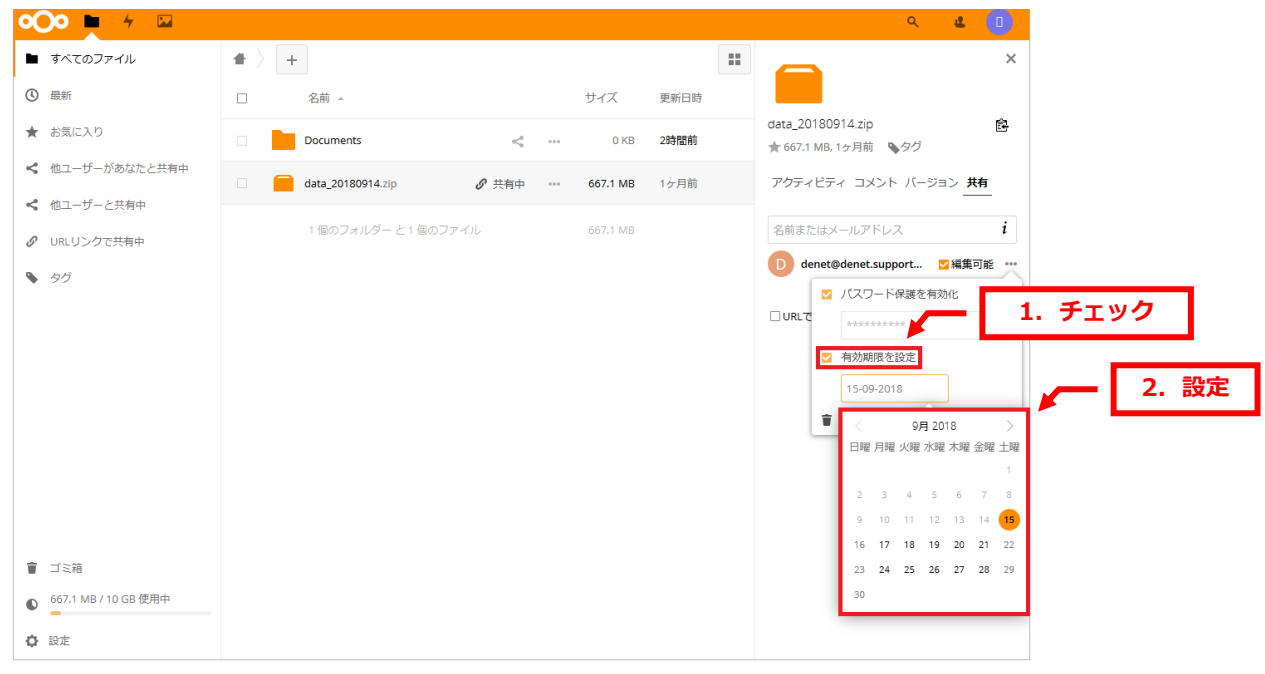

#### 9.

日付が表示されましたら、設定完了です。

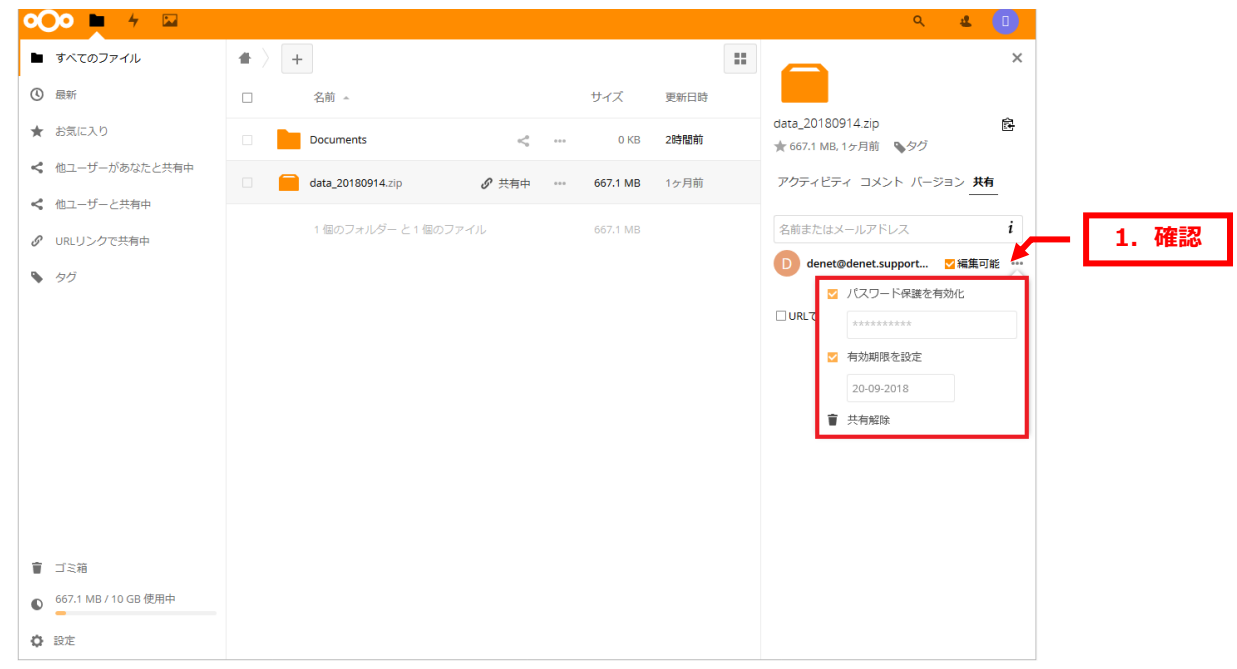

カスタマーサポート

# 第8章 ディレクトリを共有する

ディレクトリ共有には下記2通りの方法があります。

■URL で共有: こちらを選択しますと URL が表示されます

■メールで共有:指定したメールアドレス宛に自動的に URL を記載したメールが配信されます

【ご注意】

メールで共有する場合は「ファイルのアップロードのみ」になります。

# 8.1. URL でディレクトリを共有する

1.

対象ファイルの下記アイコンをクリックします。

| •••• 🗖 🖌 🖸             |                     | ۹ 😃 🕕               |
|------------------------|---------------------|---------------------|
| ▶ すべてのファイル             | ▲ 〉 +               |                     |
| <ol> <li>最新</li> </ol> | □ 名前 -              |                     |
| ★ お気に入り                | Documents           | < ··· 0 KB 2時間前     |
| < 他ユーザーがあなたと共有中        | data_20180914.zip   | ペ *** 667.1 MB 1ヶ月前 |
| < 他ユーザーと共有中            |                     |                     |
|                        | 1 個のフォルター と1 個のファイル | 667.1 MB            |
| S 90                   |                     |                     |
|                        |                     |                     |
|                        |                     |                     |
|                        |                     |                     |
|                        |                     |                     |
|                        |                     |                     |
|                        |                     |                     |
|                        |                     |                     |
| 盲 ゴミ箱                  |                     |                     |
| ⑥ 667.1 MB / 10 GB 使用中 |                     |                     |
|                        |                     |                     |

# 2.

# 「URLで共有」にチェックを入れます。

| oOo 💻 🕹 🖾                                                           |                   |     |          |      | ۹ 😃 🕕                                                                                                    |
|---------------------------------------------------------------------|-------------------|-----|----------|------|----------------------------------------------------------------------------------------------------|
| ■ すべてのファイル                                                          | * > +             |     |          |      | <br>×                                                                                                    |
| ③ 最新                                                                | □ 名前 -            |     | サイズ      | 更新日時 | <u>9</u>                                                                                                    |
| ★ お気に入り                                                             | Documents         |     | 0 KB     | 2時間前 | Documents 合<br>★ 0 KB, 2時間前 、 タグ                                                                                                    |
| < 他ユーザーがあなたと共有中                                                     | data_20180914.zip | <   | 667.1 MB | 1ヶ月前 | アクティビティ コメント <b>共有</b>                                                                                                    |
| <ul> <li>ペ 他ユーザーと共有中</li> <li>         の URLリンクで共有中     </li> </ul> | 1 個のフォルダー と1 個のフ; | アイル | 667.1 MB |      | 名前またはメールアドレス<br>1. チエ                                                                                                    |
| ♦ 99                                                                |                   |     |          |      | <ul> <li>✓ URLで共有</li> <li>https://dsync.extremeserv.net/s/TxYrgW 合</li> <li>● 読み取り専用</li> <li>● アックロードと編集を許可する</li> <li>● ファイルドロップ(アップロードのみ)</li> <li>□ パスワード保護を有効化</li> <li>■ 有効期限を設定</li> </ul> |
| 『 ゴミ箱<br>                                                           |                   |     |          |      |                                                                                                    |
| ● 667.1 MB / 10 GB 使用中                                              |                   |     |          |      |                                                                                                    |
| ② 設定                                                                |                   |     |          |      |                                                                                                    |

# 3.

# 共有の URL が表示されます。

| oOo 📮 4 🖾              |                                             | ۹ 🗳 🕕                                                                                                    |
|------------------------|---------------------------------------------|----------------------------------------------------------------------------------------------------|
| ▶ すべてのファイル             | * > +                                       | ×                                                                                                    |
| ③ 最新                   | □     名前 ^     サイズ 更新日時                     | <u>S</u>                                                                                                    |
| ★ お気に入り                | Documents                                   | Documents  全 の に の の の の の の の の の の の の の の の の の                                                                                                    |
| < 他ユーザーがあなたと共有中        | □ 🛑 data_20180914.zip <\$ ••• 667.1 MB 1ヶ月前 | アクティビティ コメント 共有                                                                                                    |
| < 他ユーザーと共有中            |                                             |                                                                                                    |
|                        | 1 個のフォルダー と1 個のファイル 667.1 MB                | 名前またはメールアドレス 1 1 722目                                                                                                    |
| <ul> <li>97</li> </ul> |                                             | <ul> <li>☑ URLで共有</li> <li>https://dsync.extremeserv.net/s/TXYrgW 合</li> <li>③ 読み取り専用</li> <li>○ アップロードと連集を許可する</li> <li>○ ファイルトビュップ(アップロードのみ)</li> <li>□ /(スワード保護を有効化</li> <li>□ 有効期限を設定</li> </ul> |
| ゴミ箱                    |                                             |                                                                                                    |
| ● 667.1 MB / 10 GB 使用中 |                                             |                                                                                                    |
|                        |                                             |                                                                                                    |

利用方法について下記いずれかを選択します。

- ・読み取り専用:ダウンロードができます
- ・アップロードと編集を許可する:ダウンロード/ファイル名の変更/削除ができます

・ファイルドロップ(アップロードのみ):アップロードができます

| ••• 🗖                    |                     |             |           | ۹ 😃 💷                             |
|--------------------------|---------------------|-------------|-----------|-----------------------------------|
| ■ すべてのファイル               | <b>#</b> > <b>+</b> |             | ::        | ×                                 |
| ③ 最新                     | □ 名前 →              | サイン         | ズ 更新日時    | S                                 |
| ★ お気に入り                  | Documents           |             | 0 KB 2時間前 | Documents<br>★ 0 KB, 2時間前<br>◆ タグ |
| < 他ユーザーがあなたと共有中          | data_20180914.zip   | 667.        | 1 MB 1ヶ月前 | アクティビティ コメント <b>共有</b>            |
| ペ 他ユーザーと共有中 の URLリンクで共有中 | 1 個のフォルダー と 1       | 個のファイル 667. | 1 MB      | 名前またはメールアドレス <b>i</b>             |
| S 59                     |                     |             |           | URLで共有 http://dsync.ettr          |
| ■ ゴミ箱                    |                     |             |           |                                   |
| ● 667.1 MB / 10 GB 使用中   |                     |             |           |                                   |
| ✿ 設定                     |                     |             |           |                                   |

#### 5.

#### 「パスワード保護を有効化」にチェックを入れますと、パスワードを設定できます。

| ••• 🗖 🖌 🖸              |                   |    |          |      | ۹ 😃 💽                                    |
|------------------------|-------------------|----|----------|------|------------------------------------------|
| ■ すべてのファイル             | # 〉 +             |    |          |      | * ×                                      |
| ③ 最新                   | □ 名前 -            |    | サイズ      | 更新日時 | <u>S</u>                                 |
| ★ お気に入り                | Documents         |    | 0 KB     | 2時間前 | Documents<br>★ 0 KB, 2時間前 ● タグ           |
| < 他ユーザーがあなたと共有中        | data_20180914.zip | <  | 667.1 MB | 1ヶ月前 | アクティビティ コメント <b>共有</b>                   |
| < 他ユーザーと共有中            |                   |    |          |      |                                          |
|                        | 1 個のフォルダー と1 個のファ | イル | 667.1 MB |      | 名前またはメールアドレス <b>i</b>                    |
| 🔖 90                   |                   |    |          |      | ☑ URLで共有                                 |
|                        |                   |    |          |      | https://dsync.extremeserv.net/s/TxYrgW 🖻 |
|                        |                   |    |          |      | ◎ 読み取り専用 1. クリック                         |
|                        |                   |    |          |      |                                          |
|                        |                   |    |          |      |                                          |
|                        |                   |    |          |      | □有効期限を設定                                 |
|                        |                   |    |          |      |                                          |
|                        |                   |    |          |      |                                          |
|                        |                   |    |          |      |                                          |
| ゴミ箱                    |                   |    |          |      |                                          |
| ● 667.1 MB / 10 GB 使用中 |                   |    |          |      |                                          |
| ♦ 設定                   |                   |    |          |      |                                          |

「有効期限を設定」にチェックを入れますと、アクセス期限を設定できます。 カレンダーが表示されますので日付を選択します。

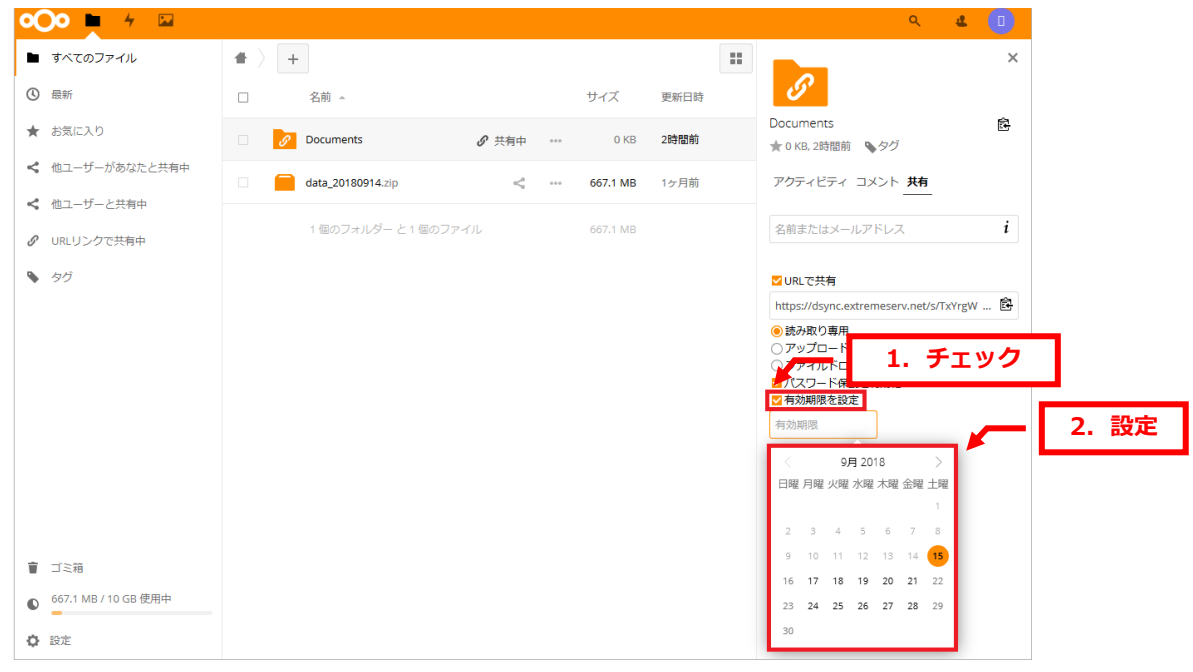

# 7.

## 日付が表示されましたら、設定完了です。

| <b>○○○ </b>            |                   |        |              |      |    | ۹                                                                                                    | 2       |    |
|------------------------|-------------------|--------|--------------|------|----|----------------------------------------------------------------------------------------------------|---------|----|
| ■ すべてのファイル             | -                 |        |              |      | ** |                                                                                                    |         | ×  |
| ③ 最新                   | 名前 🔺              |        | サイズ          | 更新日時 |    | S                                                                                                    |         |    |
| ★ お気に入り                | Documents         |        | <br>0 KB     | 2時間前 |    | Documents<br>★ 0 KB, 2時間前 <b>   ⑤</b> 夕グ                                                                                         |         | ß  |
| < 他ユーザーがあなたと共有中        | data_20180914.zip | <      | <br>667.1 MB | 1ヶ月前 |    | アクティビティ コメント <b>共有</b>                                                                                                    |         |    |
| < 他ユーザーと共有中            |                   | 077 /I | ((7.4 MD     |      |    | ク共主なはシールフドレフ                                                                                                    |         | i  |
|                        | 110027709-2110    | ロファイル  |              |      |    | 石間またはスールアトレス                                                                                                    |         | •  |
| S 90                   |                   |        |              |      |    | ☑ URLで共有                                                                                                    |         | ~  |
|                        |                   |        |              |      |    | https://dsync.extremeserv.net/s/T                                                                                                | xYrgW . | 🖻  |
|                        |                   |        |              |      |    | <ul> <li>○ アップロードと編集を許可する。</li> <li>○ ファイルドロップ(アップロー)</li> <li>② / (スワード保護を使み)</li> <li>○ 有効期限を設定</li> <li>20-09-2018</li> </ul> | 1.      | 確認 |
| 冒 ゴミ箱                  |                   |        |              |      |    |                                                                                                    |         |    |
| ● 667.1 MB / 10 GB 使用中 |                   |        |              |      |    |                                                                                                    |         |    |
| ✿ 設定                   |                   |        |              |      |    |                                                                                                    |         |    |

# 8.2. メールでディレクトリを共有する

#### 1.

「共有」欄にメールアドレスを入力します。

| <b>○○○</b> ► 4 ⊠                |                     |          |         | ର୍ 😃                           |          |
|---------------------------------|---------------------|----------|---------|--------------------------------|----------|
| ■ すべてのファイル                      | ♠ 〉 +               |          | ::      |                                | ×        |
| ③最新                             | □ 名前 -              | サイズ      | 更新日時    |                                |          |
| ★ お気に入り                         | Documents           | <" ··· 0 | KB 2時間前 | Documents<br>★ 0 KB, 2時間前 、 タグ | <u>ه</u> |
| <  他ユーザーがあなたと共有中                | data_20180914.zip   | < 667.1  | MB 1ヶ月前 | アクティビティ コメント 共有                | 1. 入力    |
| < 他ユーザーと共有中                     |                     |          |         |                                |          |
| Ø URLリンクで共有中                    | 1 恒のフォルター と1 個のファイル |          |         | customersupport@denet.co.jp    | 1        |
| 90                              |                     |          |         | □URLで共有                        |          |
|                                 |                     |          |         |                                |          |
|                                 |                     |          |         |                                |          |
|                                 |                     |          |         |                                |          |
|                                 |                     |          |         |                                |          |
|                                 |                     |          |         |                                |          |
|                                 |                     |          |         |                                |          |
|                                 |                     |          |         |                                |          |
| ■ コミ相<br>● 667.1 MB / 10 GB 使用中 |                     |          |         |                                |          |
|                                 |                     |          |         |                                |          |
|                                 |                     |          |         |                                |          |

## 2.

#### 入力欄の下にメールアドレスが表示されましたら、クリックします。

#### ※このタイミングでファイル共有に関するメールが対象のメールアドレス宛に配信されます。

| <b>∞</b> ⊙o ► 4 🖾      |                     |               | ۹ 😃 💷                       |         |
|------------------------|---------------------|---------------|-----------------------------|---------|
| ■ すべてのファイル             | <b>*</b> > <b>+</b> | ::            | ×                           |         |
| ③ 最新                   | □ 名前 -              | サイズ 更新日時      |                             |         |
| ★ お気に入り                | Documents           | < … 0 KB 2時間前 | Documents                   |         |
| < 他ユーザーがあなたと共有中        | data_20180914.zip   |               | アクティビティ コメント 共有             |         |
| < 他ユーザーと共有中            |                     |               |                             | 1. クリック |
| <b>の</b> URLリンクで共有中    | 1 個のフォルダー と1 個のファイル | 667.1 MB      | customersupport@denet.co.jp |         |
| <ul> <li>タグ</li> </ul> |                     |               | □ URLで共有                    |         |
|                        |                     |               |                             |         |
|                        |                     |               |                             |         |
|                        |                     |               |                             |         |
|                        |                     |               |                             |         |
|                        |                     |               |                             |         |
|                        |                     |               |                             |         |
|                        |                     |               |                             |         |
| ゴミ箱                    |                     |               |                             |         |
| ● 667.1 MB / 10 GB 使用中 |                     |               |                             |         |
|                        |                     |               |                             |         |

## 3.

| 000 🗖 4 🖾              |                     |                                         |          |        | ٩                  | <b>4</b> 🔲 |
|------------------------|---------------------|-----------------------------------------|----------|--------|--------------------|------------|
| ■ すべてのファイル             | <b>#</b> > <b>+</b> |                                         |          | ::     |                    | ×          |
| <ol> <li>最新</li> </ol> | □ 名前 -              |                                         | サイズ      | 更新日時   | S                  |            |
| ★ お気に入り                | Documents           |                                         | 0 KB     | 2時間前   | Documents          | È          |
| < 他ユーザーがあなたと共有中        | data 20180014 zio   |                                         | 667.1 MP | 16日前   |                    |            |
| < 他ユーザーと共有中            |                     | ~ ~ ~ ~ ~ ~ ~ ~ ~ ~ ~ ~ ~ ~ ~ ~ ~ ~ ~ ~ | 007.1 MB | 197380 |                    | 1 確認       |
| Ø URLリンクで共有中           | 1 個のフォルダー と1 個のフ    | アイル                                     | 667.1 MB |        | 名前またはメールアドレ        | - I. VED   |
| <b>\$</b> 90           |                     |                                         |          |        | customersupport@de | ☑編集可能 ***  |
|                        |                     |                                         |          |        | □ URLで共有           |            |
|                        |                     |                                         |          |        |                    |            |
|                        |                     |                                         |          |        |                    |            |
|                        |                     |                                         |          |        |                    |            |
|                        |                     |                                         |          |        |                    |            |
|                        |                     |                                         |          |        |                    |            |
|                        |                     |                                         |          |        |                    |            |
| ゴミ箱                    |                     |                                         |          |        |                    |            |
| ● 667.1 MB / 10 GB 使用中 |                     |                                         |          |        |                    |            |
| <ul> <li>設定</li> </ul> |                     |                                         |          |        |                    |            |

# 共有が確定しますと下記画面が表示されます。

# 4.

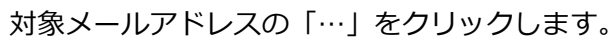

| •••• 🛉 🖌 🖾             |                                           | ۹ 😃 🕛                      |
|------------------------|-------------------------------------------|----------------------------|
| ■ すべてのファイル             | * > +                                     | ×                          |
| ③ 最新                   | □     名前 ~     サイズ 更新日時                   | <u>3</u>                   |
| ★ お気に入り                | _ 🔗 Documents 🔗 共有中 *** 0 KB 2時間前         | Documents<br>☆ 0 KB, 2時間前  |
| < 他ユーザーがあなたと共有中        | 🗌 🧧 data_20180914.zip 🛛 📢 🚥 667.1 MB 1ヶ月前 | アクティビティ コメント <b>共有</b>     |
| < 他ユーザーと共有中            |                                           |                            |
|                        | 「1800ノオルターと「1800ノアイル 007.1 MB             |                            |
| タグ                     |                                           | Customersupport@de 2 稿表 小服 |
|                        |                                           | □ URLで共有                   |
|                        |                                           |                            |
|                        |                                           |                            |
|                        |                                           |                            |
|                        |                                           |                            |
|                        |                                           |                            |
|                        |                                           |                            |
| ゴミ箱                    |                                           |                            |
| ● 667.1 MB / 10 GB 使用中 |                                           |                            |
| ✿ 設定                   |                                           |                            |

#### 各種設定ができます。

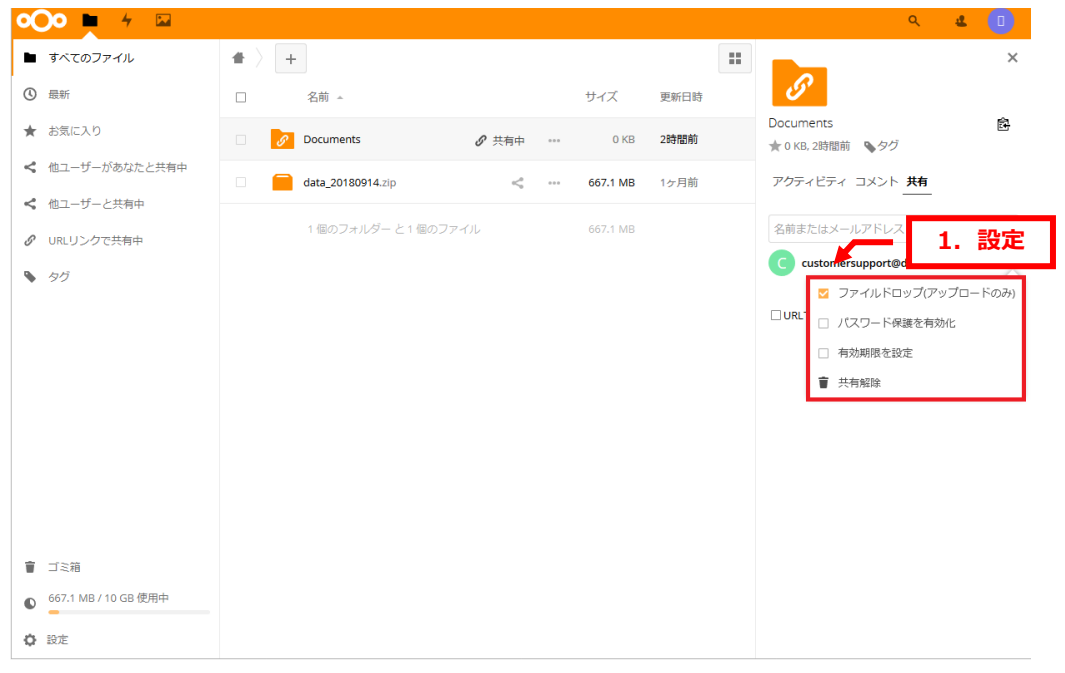

## 6.

#### 「パスワード保護を有効化」にチェックを入れますと、パスワードを設定できます。

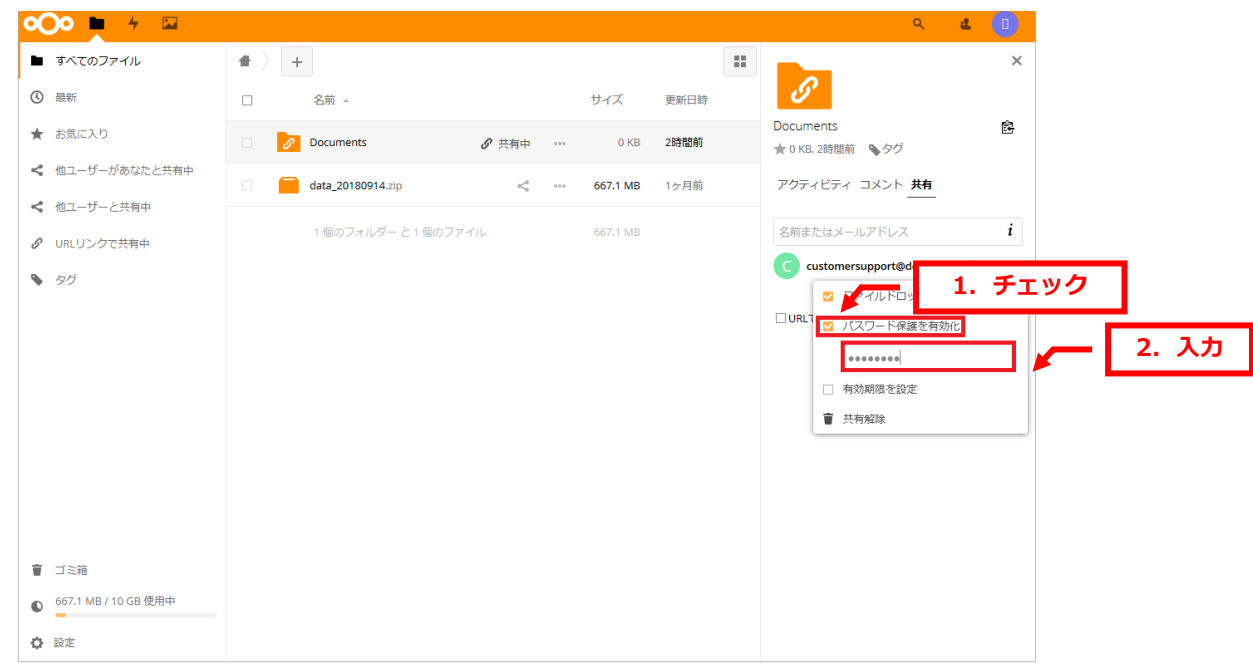

「有効期限を設定」にチェックを入れますと、アクセス期限を設定できます。 カレンダーが表示されますので日付を選択します。

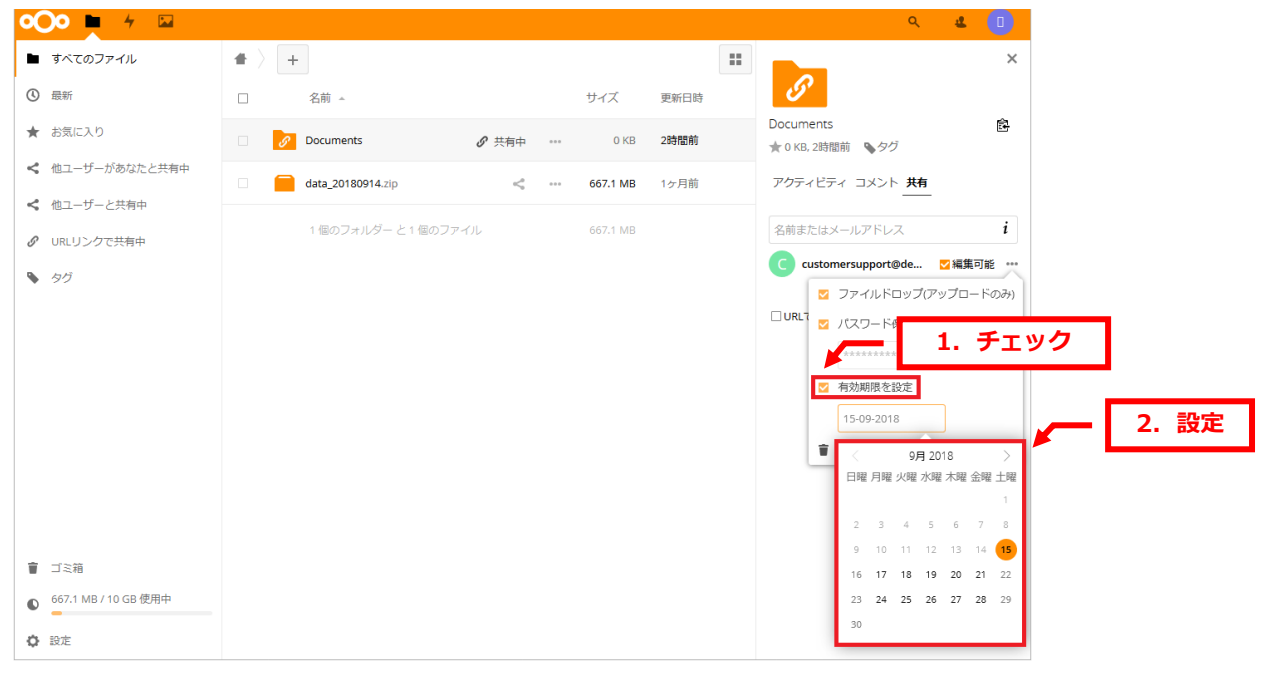

#### 8.

日付が表示されましたら、設定完了です。

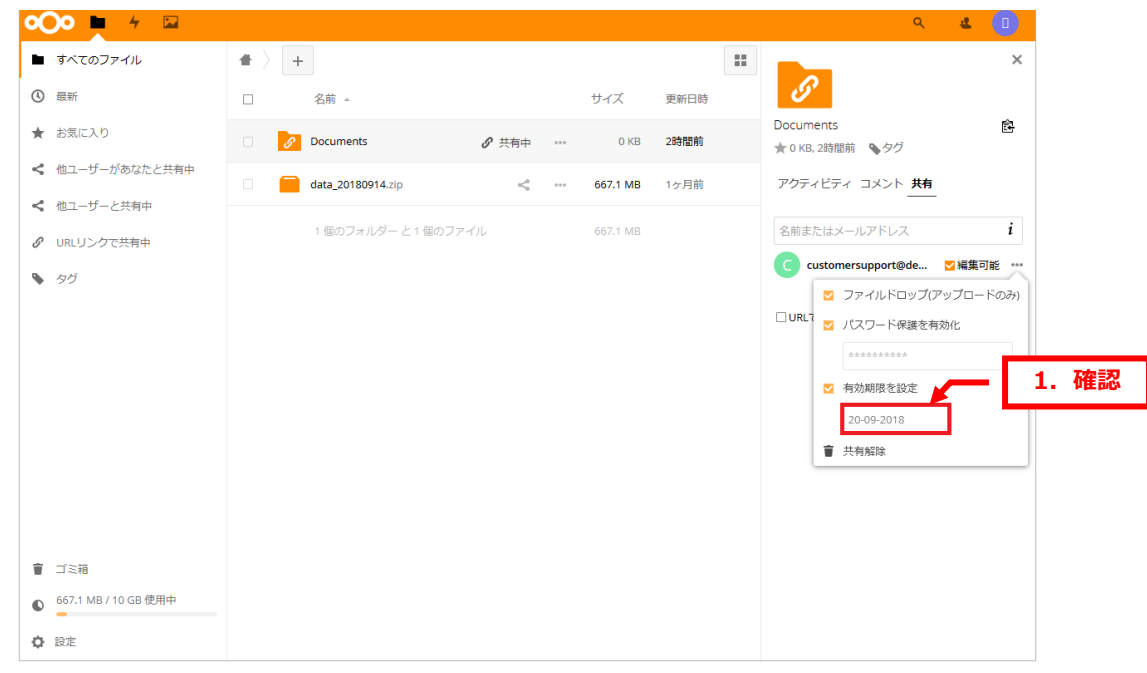

株式会社ディーネット

カスタマーサポート

# 第9章 共有を解除する

# 9.1. URL の共有を解除する

1.

「共有中」をクリックします。

| o <b>O</b> o <u>⊨</u> ≁ ⊡ |                     | ۹ 😃 🕕    |
|---------------------------|---------------------|----------|
| ▶ すべてのファイル                | <b>#</b> > <b>+</b> |          |
| ③ 最新                      | □ 名前 _              | サイズ 更新日時 |
| ★ お気に入り                   | Ocuments            |          |
| < 他ユーザーがあなたと共有中           | data_20180914.zip   |          |
| ペ 他ユーザーと共有中 の URLリンクで共有中  | 1 個のフォルダー と1 個のファイル | 667.1 MB |
| 🔖 91                      |                     |          |
|                           |                     |          |
|                           |                     |          |
|                           |                     |          |
|                           |                     |          |
|                           |                     |          |
|                           |                     |          |
| ゴミ箱                       |                     |          |
| ● 667.1 MB / 10 GB 使用中    |                     |          |
| ✿ 設定                      |                     |          |

# 2.

#### 「URL で共有」のチェックボックスが表示されます。

|                        |  |                   |        |              |      |    | ۹ 🗳 🕛                                         |
|------------------------|--|-------------------|--------|--------------|------|----|-----------------------------------------------|
| ■ すべてのファイル             |  | +                 |        |              |      | :: | ×                                             |
| ③ 最新                   |  | 名前 🖌              |        | サイズ          | 更新日時 |    |                                               |
| ★ お気に入り                |  | Ocuments          |        | <br>0 KB     | 2時間前 |    | data_20180914.zip<br>★ 667.1 MB, 1ヶ月前<br>● タグ |
| < 他ユーザーがあなたと共有中        |  | data_20180914.zip |        | <br>667.1 MB | 1ヶ月前 |    | アクティビティ コメント バージョン <b>共有</b>                  |
| < 他ユーザーと共有中            |  |                   |        |              |      |    |                                               |
|                        |  | 1 個のフォルダー と1 個    | 8のファイル | 667.1 MB     |      |    | <sup>名前またはメーリ</sup> 1. 確認                     |
| タグ                     |  |                   |        |              |      |    | ✓ URLで共有                                      |
|                        |  |                   |        |              |      |    | https://dsync.extremeserv.net/s/sEWKm 🖻       |
|                        |  |                   |        |              |      |    |                                               |
|                        |  |                   |        |              |      |    | □ ハスワード体験を有効化<br>□ 有効期限を設定                    |
|                        |  |                   |        |              |      |    |                                               |
|                        |  |                   |        |              |      |    |                                               |
|                        |  |                   |        |              |      |    |                                               |
|                        |  |                   |        |              |      |    |                                               |
|                        |  |                   |        |              |      |    |                                               |
|                        |  |                   |        |              |      |    |                                               |
| 冒 ゴミ箱                  |  |                   |        |              |      |    |                                               |
| ● 667.1 MB / 10 GB 使用中 |  |                   |        |              |      |    |                                               |
| ♦ 設定                   |  |                   |        |              |      |    |                                               |

| <b>0○○ ►</b> 4 ⊠       |                     |                        | ۹ 🗳 🕕                                         |
|------------------------|---------------------|------------------------|-----------------------------------------------|
| ■ すべてのファイル             | <b>a</b> > <b>+</b> | ==                     | ×                                             |
| ③ 最新                   | □ 名前 -              | サイズ 更新日時               |                                               |
| ★ お気に入り                | Documents 🔗 共有中     | 2. 確認                  | data_20180914.zip<br>★ 667.1 MB, 1ヶ月前<br>◆ タグ |
| < 他ユーザーがあなたと共有中        | data_20180914.zip   | ⊷ <b>667.1 MB</b> 1ヶ月前 | アクティビティ コメント バージョン <b>共有</b>                  |
| < 他ユーザーと共有中            |                     |                        |                                               |
|                        | 1 個のフォルダー と1 個のファイル | 667.1 MB               | 名前またはメール 1. チェックをはずす                          |
| <ul> <li>タグ</li> </ul> |                     |                        | URLで共有                                        |
|                        |                     |                        |                                               |
|                        |                     |                        |                                               |
|                        |                     |                        |                                               |
|                        |                     |                        |                                               |
|                        |                     |                        |                                               |
|                        |                     |                        |                                               |
| 冒 ゴミ箱                  |                     |                        |                                               |
| ● 667.1 MB / 10 GB 使用中 |                     |                        |                                               |
| ✿ 設定                   |                     |                        |                                               |

「URL で共有」のチェックをはずしますと、共有が解除されます。

# 9.2. メールの共有を解除する

#### 1.

「共有中」をクリックします。

| oOo 📮 4 🖾           |                     | ۹ 😃 🕒                |
|---------------------|---------------------|----------------------|
| ■ すべてのファイル          | ★ > +               | ==                   |
| ③ 最新                | 二 名前 -              |                      |
| ★ お気に入り             | Occuments           |                      |
| < 他ユーザーがあなたと共有中     | data_20180914.zip   | ≪。 *** 667.1 MB 1ヶ月前 |
| < 他ユーザーと共有中         |                     |                      |
|                     | 1 個のフォルター と1 個のファイル | 667.1 MB             |
| 🔖 90                |                     |                      |
|                     |                     |                      |
|                     |                     |                      |
|                     |                     |                      |
|                     |                     |                      |
|                     |                     |                      |
|                     |                     |                      |
|                     |                     |                      |
| 會 ゴ>箱               |                     |                      |
| ■ → ~ <sup>41</sup> |                     |                      |
|                     |                     |                      |
|                     |                     |                      |

## 2.

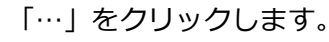

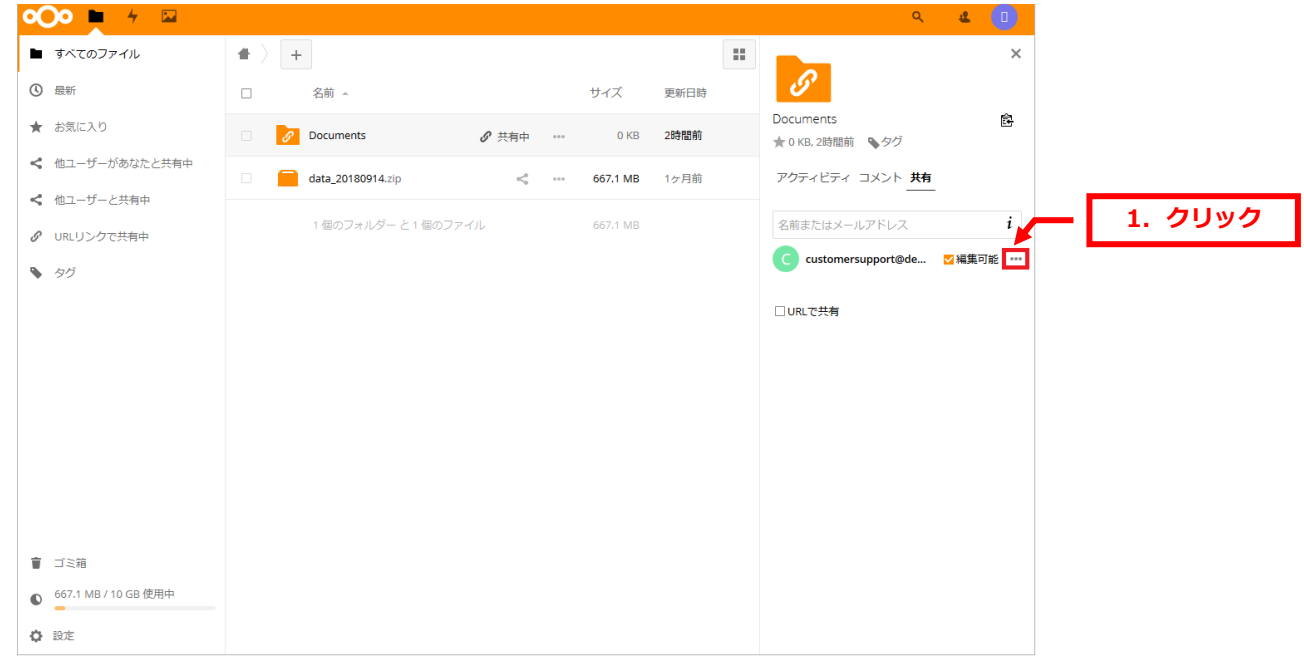

## 3.

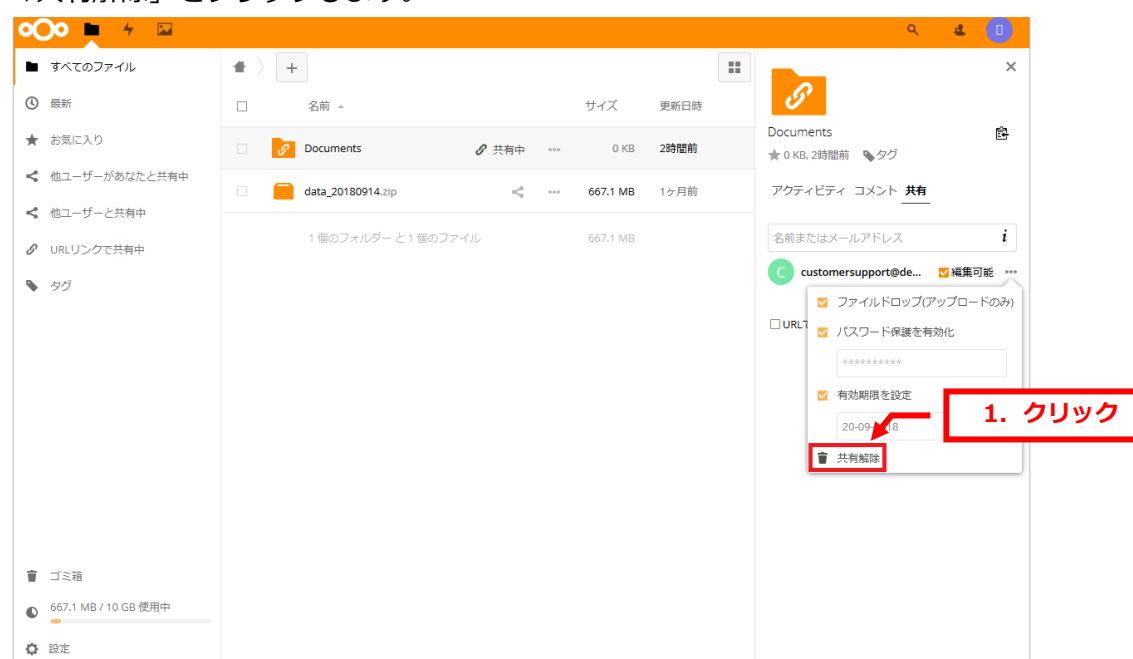

## 「共有解除」をクリックします。

# 4.

# 共有が解除されます。

| o <b>O</b> o <u></u> + ⊠ |                                | ۹ 😃 🕕                             |
|--------------------------|--------------------------------|-----------------------------------|
| ■ すべてのファイル               | * > +                          | ×                                 |
| ③ 最新                     | □ <sup>3前 ▲</sup> <b>1. 確認</b> |                                   |
| ★ お気に入り                  | Documents O KB 2時間前            | Documents<br>★ 0 KB, 2時間前<br>▲ タグ |
| < 他ユーザーがあなたと共有中          | □                              | アクティビティ コメント <b>共有</b>            |
| < 他ユーザーと共有中              |                                |                                   |
| ♂ URLリンクで共有中             | 1 個のフォルター と1 個のファイル 667.1 MB   | 名前またはメールアドレス 1                    |
| > タグ                     |                                | □ URLで共有                          |
|                          |                                |                                   |
|                          |                                |                                   |
|                          |                                |                                   |
|                          |                                |                                   |
|                          |                                |                                   |
|                          |                                |                                   |
|                          |                                |                                   |
| <b>會</b> ゴミ箱             |                                |                                   |
| ● 667.1 MB / 10 GB 使用中   |                                |                                   |
| ✿ 設定                     |                                |                                   |

株式会社ディーネット

カスタマーサポート

# 第10章 アクティビティの設定を変更する

dSync!ではアクティビティ機能でファイルのアップロード・ダウンロードなどの操作履歴を確認することができます。

# 10.1. アクティビティの設定を変更する

#### 1.

| Γ     | 設定」をクリ                                    | ックします               | •                 |   |          |                                           |         |
|-------|-------------------------------------------|---------------------|-------------------|---|----------|-------------------------------------------|---------|
| 0     | )0 📮 4 🖂                                  |                     |                   |   | ۹        | 4                                         | 1. 2093 |
|       | すべてのファイル                                  | <b>#</b> > <b>+</b> |                   |   |          | II 設定 。                                   |         |
| ٩     | 最新                                        | □ 名前 -              | a.                |   | サイズ      | i ヘルプ                                     |         |
| *     | お気に入り                                     | Docum               | ents              | < | 0 KB     | <ul> <li>ウログアウト</li> <li>**ロョッ</li> </ul> |         |
| <     | 他ユーザーがあなたと共有中                             | data.zip            | 0                 | < | 667.1 MB | 1ヶ月前                                      |         |
| <     | 他ユーザーと共有中                                 | 1.細小                | フェルダー とも思かファブル    |   |          |                                           |         |
| 9     | URLリンクで共有中                                | 11807.              | フォルシー こ 1800 ファイル |   |          |                                           |         |
| ۹     | タグ                                        |                     |                   |   |          |                                           |         |
|       |                                           |                     |                   |   |          |                                           |         |
|       |                                           |                     |                   |   |          |                                           |         |
|       |                                           |                     |                   |   |          |                                           |         |
|       |                                           |                     |                   |   |          |                                           |         |
|       |                                           |                     |                   |   |          |                                           |         |
|       |                                           |                     |                   |   |          |                                           |         |
|       |                                           |                     |                   |   |          |                                           |         |
| T     | ゴミ箱<br>667.1 MB / 10 CB 傅田中               |                     |                   |   |          |                                           |         |
| •     |                                           |                     |                   |   |          |                                           |         |
| https | 設定<br>://dsync.extremeserv.net/settings/u | iser                |                   |   |          |                                           |         |

# 2.

| _                |                                           |                    |                             |       |
|------------------|-------------------------------------------|--------------------|-----------------------------|-------|
| <b>○○○</b> ► 4 ⊠ |                                           |                    |                             | - 4 🔍 |
| 個人               |                                           |                    |                             |       |
| <b>i</b> 個人情報    | 667.1 MB / 10 GB (7 %) 使用中                |                    |                             |       |
| ▲ セキュリティ         |                                           | 氏名                 | メール                         |       |
| 2 同期クライアント       | プロフィール画像                                  | 株式会社ディーネット カスタマーサン | customersupport@denet.co.ip |       |
| 1.               | クリック                                      |                    | パスワードリセットと通知用               |       |
| ✿ 追加設定           |                                           |                    |                             |       |
|                  | 全 <b>し</b><br>pngまたはjpg。最大20MB            |                    |                             |       |
|                  | グループ                                      | 言語                 | パスワード                       |       |
|                  | You are a member of the following groups: | Japanese (日本語)     | •••••                       |       |
|                  | 55 1                                      | 翻訳に協力する            | 新しいパスワード ③                  |       |
|                  |                                           |                    | パスワードを変更                    |       |
|                  |                                           |                    |                             |       |

「追加設定」をクリックします。

# 下記で各種設定を変更できます。

| oOo 🖿 4 🖾 |                                                                 |                        |                                                          |               | ۰ و |
|-----------|-----------------------------------------------------------------|------------------------|----------------------------------------------------------|---------------|-----|
| 個人        | アクティ                                                            | ビティ                    | 1. 設定変更                                                  |               | ,   |
| 1. 1個人1月報 | メール通知を覚                                                         | け取るアク                  | ティビティと、アクティビティアフリストリームに表示するアクティビ                         | 「ティを選択してくたさい。 |     |
| ● セキュリティ  | メール                                                             | タイムライン                 |                                                          |               |     |
| 同期クライアント  |                                                                 |                        | 新しいファイルまたはフォルダーが <b>作成</b> されたとき                         |               |     |
| ✓ 兰右山     |                                                                 |                        | ファイルまたはフォルダーが更新されたか、名前が変更されたと<br>き                       |               |     |
|           |                                                                 |                        | お気に入りファイルの作成と変更の通知を制限する(ストリームのみ)                         |               |     |
|           |                                                                 | ✓                      | ファイルまたはフォルダーが削除されたとき                                     |               |     |
|           |                                                                 | ✓                      | ファイルまたはフォルダーが復元されたとき                                     |               |     |
|           |                                                                 |                        | お気に入りにファイルが追加または削除されたとき                                  |               |     |
|           |                                                                 |                        | ファイルまたはフォルダーが <b>共有</b> されたとき                            |               |     |
|           |                                                                 |                        | ファイルまたはフォルダーが <b>他のサーバ</b> ーから共有されたとき                    |               |     |
|           |                                                                 |                        | メールまたは公開リンクにより共有されたファイルまたはフォル<br>ダーが <b>ダウンロード</b> されたとき |               |     |
|           |                                                                 |                        | カレンダーが変更されました                                            |               |     |
|           |                                                                 |                        | カレンダーのイベントが変更されました                                       |               |     |
|           |                                                                 |                        | カレンダーのToDoが変更されました                                       |               |     |
|           |                                                                 |                        | ファイルへのコ <b>メント</b> があったとき                                |               |     |
|           |                                                                 | ✓                      | ファイルの <b>タグ</b> が変更されたとき                                 |               |     |
|           | <ul> <li>✓ タイムライご</li> <li>✓ メールで自然</li> <li>メールの送信:</li> </ul> | ン上に自分の<br>みのアクショ<br>毎日 | アクションを表示する<br>ンを通知する<br>・                                | -             |     |
|           |                                                                 |                        |                                                          |               |     |

## 【ご注意】

カレンダー機能はご利用いただけません。

4.

管理画面上でアクティビティの操作履歴を残す場合は「タイムライン上に自分のアクションを表示する」 にチェックを入れます。

| 000 🖿 4 🖾                  |                                                                           | ي ھ |
|----------------------------|---------------------------------------------------------------------------|-----|
| 個人<br>i 個人情報               | アクティビティ                                                                   |     |
| <ul> <li>セキュリティ</li> </ul> | タイムライ<br>メール                                                              |     |
| 同期クライアント                   | ✓ ジョン・シーン・シーン・シーン・シーン・シーン・シーン・シーン・シーン・シーン・シー                              |     |
| 4. 共有中                     | ✓ ファイルまたはフォルダーが更新されたか、名前が変更されたとき<br>き                                     |     |
| • va+n=//                  | ■ お気に入りファイルの作成と変更の通知を制限する(ストリーム<br>のみ)                                    |     |
|                            | <ul> <li>ファイルまたはフォルダーが削除されたとき</li> </ul>                                  |     |
|                            | ✓ ファイルまたはフォルダーが復元されたとき                                                    |     |
|                            | <ul> <li>お気に入りにファイルが追加または削除されたとき</li> </ul>                               |     |
|                            | <ul> <li>ファイルまたはフォルダーが共有されたとき</li> </ul>                                  |     |
|                            | ファイルまたはフォルダーが他のサーバーから共有されたとき                                              |     |
|                            | <ul> <li>メールまたは公開リンクにより共有されたファイルまたはフォル</li> <li>ダーがダウンロードされたとき</li> </ul> |     |
|                            | カレンダーが変更されました                                                             |     |
|                            | <ul> <li>カレンダーのイベントが変更されました</li> </ul>                                    |     |
|                            | コ カレンダーのToDoが変更されました                                                      |     |
|                            |                                                                           |     |
|                            | ☆ オムフィンエに日ガルアンジョンを認知する<br>▼ メールで自分のアクションを通知する                             |     |
|                            | メールの送信:毎日・                                                                |     |

メールでアクティビティの通知を受け取りたい場合は「メールで自分のアクションを通知する」に チェックを入れます。

| <b>Oo 🖿</b> 4 🖾 |                                                  |                |                                                          |               | đ. |
|-----------------|--------------------------------------------------|----------------|----------------------------------------------------------|---------------|----|
| 個人              | アクティビラ<br>メール通知を受けま                              | テイ<br>取るアクテ・   | ィビティと、アクティビティアプリストリームに表示するアクティと                          | ビティを選択してください。 |    |
| セキュリティ          | Х-11 <sup>9-</sup>                               | イムライン          |                                                          |               |    |
| この 周期 クライアント    |                                                  | <b>~</b>       | 新しいファイルまたはフォルダーが <b>作成</b> されたとき                         |               |    |
| • 共有中           |                                                  |                | ファイルまたはフォルダーが更新されたか、名前が変更されたと<br>き                       |               |    |
| ▶ 追加設定          |                                                  |                | お気に入りファイルの作成と変更の通知を制限する(ストリームのみ)                         |               |    |
|                 |                                                  |                | ファイルまたはフォルダーが削除されたとき                                     |               |    |
|                 |                                                  |                | ファイルまたはフォルダーが <b>復元</b> されたとき                            |               |    |
|                 |                                                  | <b>~</b>       | お気に入りにファイルが追加または削除されたとき                                  |               |    |
|                 |                                                  |                | ファイルまたはフォルダーが <b>共有</b> されたとき                            |               |    |
|                 |                                                  | <b>~</b>       | ファイルまたはフォルダーが <b>他のサーバ</b> ーから共有されたとき                    |               |    |
|                 |                                                  |                | メールまたは公開リンクにより共有されたファイルまたはフォル<br>ダーが <b>ダウンロード</b> されたとき |               |    |
|                 |                                                  |                | <b>カレンダ</b> ーが変更されました                                    |               |    |
|                 |                                                  |                | カレンダーのイベントが変更されました                                       |               |    |
|                 |                                                  |                | カレンダーのToDoが変更されました                                       |               |    |
|                 | ≤                                                |                | ファイルへのコメントがあったとき                                         |               |    |
|                 | 7                                                | 1              | l. チェック                                                  |               |    |
|                 | <ul> <li>✓ タイムライン上</li> <li>✓ メールで自分の</li> </ul> | に自分のア<br>アクション | クションを表示する<br>を通知する                                       |               |    |
|                 | メールの送信: 毎                                        | ₽⊟             | •                                                        |               |    |

6.

メールでアクティビティ通知を受け取る場合、「メールの送信」で受け取るタイミングを指定します。

- ・できるだけ早く:サーバ側の設定タイミングで最短で配信されます
- ・1 時間ごと:1時間ごとに配信されます
- ・毎日:毎日配信されます
- ・毎週:毎週月曜日に配信されます

| ♥♥● + ₽    |                                                                                                    | ۵ ( |
|------------|----------------------------------------------------------------------------------------------------|-----|
| 個人         | アクティビティ<br>メール通知を受け取るアクティビティと、アクティビティアプリストリームに表示するアクティビティを選択してください。                                                                                                    |     |
| 1 個人情報     | タイムライ                                                                                                    |     |
| • セキュリティ   |                                                                                                    |     |
| こ 同期クライアント | <ul> <li>         ・ 「いいファイルまたはフォルターが作成されたとき         フィルまたはフォルターが更新されたか、名前が変更されたと      </li> <li>         ・ マーイルまたはフォルダーが更新されたか、名前が変更されたと         </li> </ul>                                                                                                    |     |
| 共有中        | C     C     C     A     C     C     A     C     C     A     C     A |     |
| ▶ 追加設定     | ☑ □ ファイルまたはフォルダーが削除されたとき                                                                                                    |     |
|            | ☑ ファイルまたはフォルダーが復元されたとき                                                                                                    |     |
|            | ✓ お気に入りにファイルが追加または削除されたとき                                                                                                    |     |
|            | ☑ ファイルまたはフォルダーが共有されたとき                                                                                                    |     |
|            | ☑ ファイルまたはフォルダーが他のサーバーから共有されたとき                                                                                                    |     |
|            | ✓ メールまたは公開リンクにより共有されたファイルまたはフォル<br>ダーがダウンロードされたとき                                                                                                    |     |
|            | D カレンダーが変更されました                                                                                                    |     |
|            | カレンダーのイベントが変更されました                                                                                                    |     |
|            |                                                                                                    |     |
|            |                                                                                                    |     |
|            | ☑ □ ファイルのタグが変更されたとき                                                                                                    |     |
|            | できるだけ早く<br>▼ タイムライ 1時間ごと を表示する<br>▼ メールで目 毎日 る<br>毎週                                                                                                    |     |
|            | メールの送信。毎週                                                                                                    |     |

# 10.2. アクティビティを管理画面で確認する

1.

## 下記アイコンをクリックします。

| •••• 🔰 🗗 🖂                                                                                                    |                      |   |     | ۹        | æ    |  |
|----------------------------------------------------------------------------------------------------|----------------------|---|-----|----------|------|--|
| ■ すべてのファイル                                                                                                    | 1. チェック              |   |     |          |      |  |
| ③ 最新                                                                                                    | □ 名明 ^               |   |     | サイズ      | 更新日時 |  |
| ★ お気に入り                                                                                                    | Documents            | < |     | 0 KB     | 2時間前 |  |
| < 他ユーザーがあなたと共有中                                                                                                    | data_20180914.zip    | < | *** | 667.1 MB | 1ヶ月前 |  |
| < 他ユーザーと共有中                                                                                                    |                      |   |     |          |      |  |
|                                                                                                    | 1 個のフォルター と 1 個のファイル |   |     | 667.1 MB |      |  |
| タ     タ     タ |                      |   |     |          |      |  |
|                                                                                                    |                      |   |     |          |      |  |
|                                                                                                    |                      |   |     |          |      |  |
|                                                                                                    |                      |   |     |          |      |  |
|                                                                                                    |                      |   |     |          |      |  |
|                                                                                                    |                      |   |     |          |      |  |
|                                                                                                    |                      |   |     |          |      |  |
|                                                                                                    |                      |   |     |          |      |  |
| 盲 ゴミ箱                                                                                                    |                      |   |     |          |      |  |
| ● 667.1 MB / 10 GB 使用中                                                                                                    |                      |   |     |          |      |  |
| • 設定                                                                                                    |                      |   |     |          |      |  |

## 2.

## 操作の履歴が表示されます。

| •○• ■ ≁ □                                         |                                         | ۵ ا  |
|---------------------------------------------------|-----------------------------------------|------|
| 4 すべてのアクティビティ                                     | 今日                                      | ^    |
| <ul> <li>         ・         ・         ・</li></ul> | < メールで Dedenet.co.jp と data.zip を共有しました | 40分前 |
| ★ お気に入り                                           | -                                       |      |
| <ul> <li>ファイル更新</li> <li>セオールティー</li> </ul>       | < data.zip の公開リンクを削除しました                | 40分前 |
| <ul> <li>ビキュリティ</li> <li>ファイル共有</li> </ul>        | —                                       |      |
| 昔 カレンダー                                           | 2018年9月20日                              |      |
| <ul> <li>✓ ToDo</li> <li>● オペスト</li> </ul>        | ×<br>を削除しました                            | 5日前  |
|                                                   | 2018年9月18日                              | 7日前  |
|                                                   | ↓ data.zip が公開リンクからダウンロードされました          | 7日前  |
|                                                   |                                         | *    |

# 10.3. アクティビティ通知をメールで受け取る

1.

下記内容のアクティビティ通知メールが定期的に届きます。

| 差出人 株式会社ディーネット「dSync!」 <dsync@denet.co.jp> ☆</dsync@denet.co.jp>                     | ち 返信 《う 全員に返信 ▼         | → 転送 | 🔯 アーカイブ | 🍐 迷惑マークを付ける | ◎ 削除 | その他 🔻 |
|--------------------------------------------------------------------------------------|-------------------------|------|---------|-------------|------|-------|
| 件名【dSync】アクティビティ通知                                                                   |                         |      |         |             |      | 10:15 |
| 宛先株式会社ディーネットカスタマーサポート < customersupport@                                             | denet.co.jp> 😭          |      |         |             |      |       |
| 株式会社ディーネット カスタマーサポート 様、アクセス状<br>https://dsync.extremeserv.net/ にアクティビティア・            | <b>1. 確認</b>            |      |         |             |      |       |
| * data.zip の公開ルンクを削除しました (今日 10:04<br>* メールで <u>wakita@denet.co.jp</u> と data.zip を共 | 4)<br>5有しました (今日 10:05) | ]    |         |             |      |       |
| <br>株式会社ディーネット「dSync!」 - ファイル共有サービス<br>This is an automatically sent email, please ( | do not reply.           |      |         |             |      |       |
|                                                                                      | 1.5                     |      |         |             |      |       |
|                                                                                      |                         |      |         |             |      |       |
|                                                                                      |                         |      |         |             |      |       |
|                                                                                      |                         |      |         |             |      |       |
|                                                                                      |                         |      |         |             |      |       |
|                                                                                      |                         |      |         |             |      |       |
|                                                                                      |                         |      |         |             |      |       |
|                                                                                      |                         |      |         |             |      |       |
|                                                                                      |                         |      |         |             |      |       |
|                                                                                      |                         |      |         |             |      |       |

カスタマーサポート

# 第11章 ログインパスワードを変更する

# 11.1. 管理画面でパスワードを変更する

1.

dSync!の管理画面にログインします。

| _0O0                                                        | 1. ログイン情報を入力 |
|-------------------------------------------------------------|--------------|
| customersupport                                             |              |
| <b>ログイン</b> →                                               |              |
| パスワードをお忘れですか?                                               | 2. クリック      |
|                                                             |              |
|                                                             |              |
| <br><b>武会社ディーネット「dSyncl」</b> - ファイル共有サービス<br>Privacy policy |              |

2.

| 「設定」をクリ                                       | ックします。               |                                                         |         |
|-----------------------------------------------|----------------------|---------------------------------------------------------|---------|
| oOo 🗖 4 🖾                                     |                      | ۹ 🗶 💇                                                   | 1. クリック |
| ■ すべてのファイル                                    | <b>#</b> > <b>+</b>  | 11 設定 🔊                                                 |         |
| ③ 最新                                          | □ 名前 ▲               | サイズ <i>i ヘルプ</i>                                        |         |
| ★ お気に入り                                       | Documents            | <ul> <li>・・・・・・・・・・・・・・・・・・・・・・・・・・・・・・・・・・・・</li></ul> |         |
| < 他ユーザーがあなたと共有中                               | data.zip             |                                                         |         |
| < 他ユーザーと共有中                                   |                      |                                                         |         |
|                                               | 1 個のフォルター と 1 個のファイル | 667.1 MB                                                |         |
| <ul> <li>タグ</li> </ul>                        |                      |                                                         |         |
|                                               |                      |                                                         |         |
|                                               |                      |                                                         |         |
|                                               |                      |                                                         |         |
|                                               |                      |                                                         |         |
|                                               |                      |                                                         |         |
|                                               |                      |                                                         |         |
|                                               |                      |                                                         |         |
| <b>會</b> ゴミ箱                                  |                      |                                                         |         |
| ● 667.1 MB / 10 GB 使用中                        |                      |                                                         |         |
| ▲ 設定<br>https://dsync.extremeserv.net/setting | s/user               |                                                         |         |

3.

## 下記に現在のパスワードと新しいパスワードを入力します。

| •○• ► ≁ ⊠     |                                              |                   |                             | ۰ 🔍 🕹 |
|---------------|----------------------------------------------|-------------------|-----------------------------|-------|
| 個人            | 671 2 Mp (10 CP (7 %) 使用中                    |                   |                             |       |
| <b>i</b> 個人情報 | 671.2 MB / 10 GB (7 %) 使用中                   |                   |                             |       |
| ● セキュリティ      | プロフィール画像                                     | 氏名                | メール                         |       |
| 同期クライアント      |                                              | 株式会社ディーネット カスタマーサ | customersupport@denet.co.jp |       |
| < 共有中         |                                              |                   | パスワードリセットと通知用               |       |
| A 追加設定        |                                              |                   |                             |       |
|               | pngまたはjpg。最大20MB                             |                   |                             |       |
|               | グループ                                         | 言語                | パスワード                       | 1. 入力 |
|               | You are a member of the<br>following groups: | Japanese (日本語) 👻  | 現在のパスワード                    |       |
|               |                                              | 難眠に協力する           | 新しいパスワード ◎                  |       |
|               |                                              |                   | バスワードを変更                    |       |
|               |                                              |                   |                             |       |
|               |                                              |                   |                             |       |
|               |                                              |                   |                             |       |

# 4.

# 「パスワードを変更」をクリックします。

| <b>000 E</b> 4 🖂 |                                                   |                             |                                         | <u>ه</u> |
|------------------|---------------------------------------------------|-----------------------------|-----------------------------------------|----------|
| 個人               |                                                   |                             |                                         |          |
| <b>i</b> 個人情報    | 667.1 MB / 10 GB (7 %) 使用中                        |                             |                                         |          |
| ● セキュリティ         |                                                   | 氏名                          | メール                                     |          |
| ∂ 同期クライアント       | ノ口ノイール画像                                          | 株式会社ディーネット カスタマーサ           | customersupport@denet.co.jp             |          |
| < 共有中            |                                                   |                             | パスワードリセットと通知用                           |          |
| O :mb0822        | <ul> <li>         ・         ・         ・</li></ul> | 言語                          | パスワード                                   |          |
|                  | following groups:                                 | Japanese (日本語) ・<br>翻訳に協力する |                                         | 1. クリック  |
|                  |                                                   |                             | 送いパフロード -ドを変更                           |          |
|                  |                                                   |                             | ALL ALL ALL ALL ALL ALL ALL ALL ALL ALL |          |
|                  |                                                   |                             |                                         |          |
|                  |                                                   |                             |                                         |          |

## 「保存しました」が表示されましたら、パスワード変更完了です。

| oOo 🖿 4 🖾                    |                                              |                   |                             | ٤    |    |
|------------------------------|----------------------------------------------|-------------------|-----------------------------|------|----|
| 個人                           | <b>667.1 MB</b> / 10 GB (7 %) 使用中            |                   |                             |      |    |
| <ul> <li>▲ セキュリティ</li> </ul> |                                              | 氏名                | メール                         |      |    |
| ご 同期クライアント                   | ノロノイール画像                                     | 株式会社ディーネット カスタマーサ | customersupport@denet.co.jp |      |    |
| < 共有中                        |                                              |                   | ノ(スワードリセットと適切用              |      |    |
|                              | pngまたはjpg。 最大20MB                            |                   | <u>~</u>                    | 1. 4 | 確認 |
|                              | グループ                                         | 言語                | パスワード <mark>保存しました</mark>   |      |    |
|                              | You are a member of the<br>following groups: | Japanese (日本語) 👻  | 現在のパスワード                    |      |    |
|                              |                                              | 翻訳に協力する           | 新しいパスワード 💿                  |      |    |
|                              |                                              |                   | パスワードを変更<br>                |      |    |
|                              |                                              |                   |                             |      |    |

# 6.

## 管理者メールアドレスに下記メールが配信されます。

| 差出人株式会社ディーネット「dSync!」 <dsync@denet.co.jp> 合</dsync@denet.co.jp>                          | ◆ 返信 | ≪ 全員に返信 ▼ | → 転送 | 🖾 アーカイブ | ◎ 削除 | その他 🔻 |
|------------------------------------------------------------------------------------------|------|-----------|------|---------|------|-------|
| 件名 【dSync】ログインパスワード変更完了通知                                                                |      |           |      |         |      | 8:52  |
| 宛先株式会社ディーネットカスタマーサポート <customersupport@denet.co.jp> 😭</customersupport@denet.co.jp>      |      |           |      |         |      |       |
| 株式会社ディーネットでございます。<br>いつも「dSync」をご利用いただき誠にありがとうございます。                                     |      |           |      |         |      |       |
| 「dsync」のログインパスワードを変更いたしました。<br>お心あたりがない場合は当社までお問合せください。                                  |      |           |      |         |      |       |
| 【お問合せ先】<br>株式会社ディーネット カスタマーサポート<br><u>1E1:06-6231-8887</u><br>(営業時間:土日祝日を除く平日9:00~18:00) |      |           |      |         |      |       |
| どうぞよろしくお願いいたします。                                                                         |      |           |      |         |      |       |
|                                                                                          |      |           |      |         |      |       |
| <br>株式会社ディーネット「dSync!」 - ファイル共有サービス<br>これはシステムより送信されたメールです。ご返信されませんようにお願いいたします。          |      |           |      |         |      |       |
|                                                                                          |      |           |      |         |      |       |
|                                                                                          |      |           |      |         |      |       |
|                                                                                          |      |           |      |         |      |       |
|                                                                                          |      |           |      |         |      |       |
|                                                                                          |      |           |      |         |      |       |
|                                                                                          |      |           |      |         |      |       |
|                                                                                          |      |           |      |         |      |       |
|                                                                                          |      |           |      |         |      |       |
|                                                                                          |      |           |      |         |      |       |

# 11.2. リマインダでパスワードを変更する

1.

「パスワードをお忘れですか?」をクリックします。

|                                                                  | <b>0</b> 00                                                   |  |
|------------------------------------------------------------------|---------------------------------------------------------------|--|
|                                                                  | customersupport                                               |  |
|                                                                  | ログイン →<br>□ログインしたままにす 1. クリック /(スワードをお忘れてすか)                  |  |
| ۱۹۵۵<br>۱۹۹۵<br>۱۹۹۸<br>۱۹۹۸ - ۱۹۹۸ - ۱۹۹۸<br>۱۹۹۵ - ۱۹۹۸ - ۱۹۹۵ |                                                               |  |
|                                                                  |                                                               |  |
| 株式会                                                              | <mark>会社ディーネット「</mark> dSynci」 - ファイル共有サービス<br>Privacy policy |  |

2.

下記画面が表示されましたら、リセットメールの配信完了です。

| customersupport                                   |  |
|---------------------------------------------------|--|
|                                                   |  |
| ハスリードをリセット                                        |  |
|                                                   |  |
| したので、メールを送信しました。しばらく                              |  |
| たってもメールが届かなかった場合は、スパ                              |  |
| ムバンヤングンオルターをPersoucy/co                           |  |
| それでも見つからなかった場合は、管理者に                              |  |
| 同古りでくてたさい。                                        |  |
| Back to log in                                    |  |
|                                                   |  |
|                                                   |  |
|                                                   |  |
|                                                   |  |
|                                                   |  |
|                                                   |  |
| R式会社ティーネット「dSync!」 - ファイル共有サービス<br>Privacy policy |  |
|                                                   |  |

管理者宛に届いた下記メールのリンクをクリックします。

3.

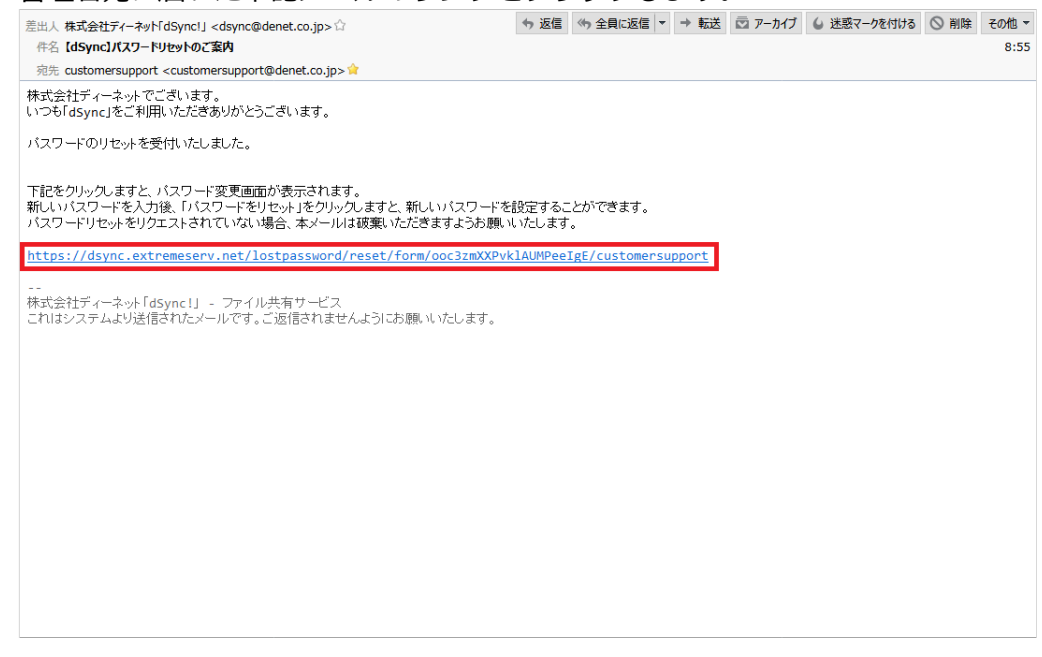

4. 新しいパスワードを入力後、「パスワードをリセット」をクリックします。

| <b>0</b> 00                                                   |    |
|---------------------------------------------------------------|----|
|                                                               |    |
| バスワードをリセット                                                    |    |
|                                                               |    |
|                                                               |    |
|                                                               | -  |
|                                                               |    |
|                                                               |    |
| <mark>株式会社ディーネット「d</mark> synci」 - ファイル共有サー<br>Privacy policy | 22 |
|                                                               |    |

管理画面が表示されますので、新しいパスワードでログインをお試しください。

|                                                                                                    | 000                                                    |  |
|----------------------------------------------------------------------------------------------------|--------------------------------------------------------|--|
|                                                                                                    | customersupport                                        |  |
|                                                                                                    | <b>ログイン</b> →                                          |  |
|                                                                                                    | ロログインしたままにする                                           |  |
|                                                                                                    | パスワードをお忘れですか?                                          |  |
|                                                                                                    |                                                        |  |
| and the second second second second second second second second second second second second second second second |                                                        |  |
|                                                                                                    |                                                        |  |
|                                                                                                    |                                                        |  |
|                                                                                                    | <b>会社ディーネット「dSync!」</b> - ファイル共有サービス<br>Privacy policy |  |

ご注意

- 本書の内容の一部または全部の無断転載を禁じます。
- 本書の内容は予告無く変更することがあります。
- 本書内で使用している画面キャプチャーはお客様の環境によって異なる場合があります。
- dSync!のロゴおよび名称は株式会社ディーネットの商標です。
- その他の商品名、会社名は各社の商標または登録商標です。

2018 年 9 月 第 1 版発行 編集著作 株式会社ディーネット

| 〔お問合わせ先〕                                      |
|-----------------------------------------------|
| 株式会社ディーネット                                    |
| 〒541-0041 大阪府大阪市中央区北浜 2-6-11 北浜エクセルビル 5F      |
| TEL:06-6231-8887(受付時間:平日 9:00~18:00) ※土日祝日を除く |
| e-mail : desk@denet.co.jp                     |